# SÜLEYMAN DEMİREL ÜNİVERSİTESİ (SDÜ) ÖĞRENCİ BİLGİ SİSTEMİ SINAV AKREDİTASYON MODÜLÜ DERS DEĞERLENDİRME SİSTEMİ RAPORLARI KULLANIM KILAVUZU

SDÜ ÖİBS Sınav Akreditasyon Modülünün Kullanımı ile ilgili daha önce SDÜ Öğrenci İşleri Daire Başkanlığı tarafından hazırlanan eğitim videosu bulunmaktadır. Ayrıca, SDÜ ÖİBS Sınav Akreditasyon Modülünün kullanımının 2023-2024 Eğitim Öğretim Yılı'ndan itibaren 2023 girişli öğrencilerin tümüne ve 2024-2025 Eğitim Öğretim Yılı'ndan itibaren de 2023 ve 2024 girişli öğrencilerin tümüne uygulanması şeklinde Üniversite Senatosu tarafından bir karar alınmıştır. Bu kılavuz ise, bir dersin tüm değerlendirme süreci tamamlandıktan sonraki raporlama işlemlerini kapsamaktadır.

SDÜ ÖİBS Sınav Akreditasyon Modülünde "DEĞERLENDİRME SİSTEMİ RAPORLARI"nın güvenilir bir şekilde elde edilebilmesi için **Temel Hususlar** aşağıda verilmiştir.

- Bölüm/Program için Program Çıktıları (varsa Akreditasyon Gerekliliklerine uygun şekilde) tanımlanmış olmalıdır.
- Dersin sorumlu öğretim elemanının Ders Bilgi Paketi tanımlamalarında yer alan; dersine ait Öğrenme Çıktıları tanımlamış olmalıdır. <u>Ayrıca, Öğrenme Çıktıları ile</u> <u>dersin ait olduğu Bölüm/Program için Program Çıktıları'na katkı düzeyi (1-5 Ölçeği)</u> <u>tanımlanmış olmalıdır.</u>
- Dersin sorumlu öğretim elemanı tarafından Sınav Akreditasyon Modülü kullanılacak dersi kapsamında, değerlendirme sisteminde yer alan ara sınav, ödev, rapor, sunum, proje, arazi çalışması vb. tüm yıl içi faaliyetleri ile yılsonu sınavı için tümünde Modül kullanımı zorunludur. <u>Geçme notuna etki eden herhangi bir değerlendirme aracı Modül üzerinden tanımlanmadığında bu raporlama sistemi güvenilir sonuçlar üretemeyecektir.</u>
- Sınav Akreditasyon Modülü kullanılan ders için, <u>mazeret sınavı ve bütünleme</u> <u>sınavlarının da modül kullanılarak girilmesi gerekmektedir</u>. Bu sınav notları sonrasında mazeret sınav sonuçları ara sınav ortalamasını ve bütünleme sınav sonuçları ise yılsonu sınavı ortalamalarını değiştirmektedir. Ancak geçme notu değerlendirmesi kısmında raporlamalarda mazeret/bütünleme sınavlarına ait veriler ayrıca yer almayacaktır.
- Sınav Akreditasyon Modülü kullanılan ders için, tüm değerlendirme sistemleri Modül üzerinden tamamlandıktan ve Öğrenci İşleri Bilgi Sisteminde ilgili ders "Sonuçlandırıldı" aşamasını geçtikten sonra Sınav Akreditasyon Modülünde "DEĞERLENDİRME SİSTEMİ RAPORLARI" çıktı olarak alınabilir. <u>Bu raporlarda ilgili</u>

dersi başarmış (DD ve üstü geçme notuna sahip olma) öğrencilere ait sonuçlar görüntülenir.

 Sınav akreditasyon modülünden not girişi yapılırken, ilgili sorudan hiç puan almayan veya cevaplanmayan soru için öğrenci notunun kesinlikle boş bırakılmaması ve sıfır (0) olarak girilmesi gerekmektedir. Güvenilir bir değerlendirme sonucu elde edebilmek için bu şekilde not girişi uygulanması yapılmalıdır.

# Yetkilendirme ve Erişim:

- İlgili raporların tümü için Bölüm/Program başkanları ve/veya onların görevlendireceği öğretim elemanlarına ait yetki talepleri SDÜ Öğrenci İşleri Daire Başkanlığı'na bildirilmelidir.
- Dersin sorumlu öğretim elemanı Sınav Akreditasyon Modülü ile, sadece kendi ders/leri ve ders/lerini alan öğrenciler ile ilgili verilere erişim sağlamaktadır.

SDÜ ÖİBS Sınav Akreditasyon Modülünde yer alan "DEĞERLENDİRME SİSTEMİ RAPORLARI" aşağıda listelenmiştir.

- R1 Değerlendirme Öncesi Ders Planı-Program Çıktısı Karşılama Raporu
- R2 Değerlendirme Sonrası Ders Planı-Program Çıktısı Karşılama Raporu
- R3 Ders Bazlı Şube-Öğrenme Çıktısı Karşılama Raporu
- R4 Ders Bazlı Öğrenci-Öğrenme Çıktısı Karşılama Raporu
- R5 Öğrenci Bazlı Transkript Program Çıktısı Karşılama Raporu

#### Raporların Elde Edilmesi

Bölüm/Program adına yetki sahibi kullanıcı tarafından SDÜ ÖİBS üzerinden giriş yapıldığında "Sınav Akreditasyon İşlemleri" menüsü görülecektir. Dönem-Fakülte/Müdürlük-Bölüm/Program tercihleri sonrasında derslere erişim sağlanır. Yetkili kullanıcı Bölüm/Programdaki tüm dersleri görüntüler.

Şekil 1'de görülen "Hesapla" butonu ile tüm dersler için yetkili kullanıcı "Sınav Akreditasyon İşlemleri"ni başlatır. İşlem tamamlandığında eğer hatalar varsa her ders için ayrı ayrı bildirimleri liste üzerinde görür. Hata içeren dersler ilgili öğretim elemanına bildirilebilir.

|        |                                                              |                                                                                                    | ≡                                                                                               | Aktif Dö                                                                                                    | nem:2024-202                                                                                                    | 5 Bahar                                              | Hızlı Erişim                      |                                                                                                    |                                              |                                                                                   |                                                          |                  |                       |                        | i                                |                   |                 |
|--------|--------------------------------------------------------------|----------------------------------------------------------------------------------------------------|-------------------------------------------------------------------------------------------------|----------------------------------------------------------------------------------------------------|----------------------------------------------------------------------------------------------------|------------------------------------------------------|-----------------------------------|----------------------------------------------------------------------------------------------------|----------------------------------------------|-----------------------------------------------------------------------------------|----------------------------------------------------------|------------------|-----------------------|------------------------|----------------------------------|-------------------|-----------------|
| Si     | ileyman Demirel Üniversitesi<br>Öğrenci İşleri Bilgi Sistemi |                                                                                                    |                                                                                                 | Filtrelene<br>Kısaltmala                                                                                                    | n, sınav soru ve r<br>ır: PÇT: Değerler                                                                                                    | not girişi yapılmış d<br>ndirme Öncesi, Der          | lersler için "He<br>s Öğrenme Çıl | sapla"<br>ktilari/l                                                                                                    | ' butonu ile hesapla<br>Program Çıktıları Ba | ma i<br>zınd                                                                      | şlemi<br>a He                                            | i yapa<br>saplar | bilirsi<br>ian T      | niz. "F                | iltre Tipi" seçe<br>Puan DS PÇT: | nekleri<br>Değerl | ile so<br>endii |
| A      | ra Q                                                         |                                                                                                    | Akr                                                                                             | reditasyor                                                                                                    | İşlemleri                                                                                                    | 😂 Hesapl                                             | a                                 |                                                                                                    | 合 D.Ö. Yazd                                  | ır                                                                                |                                                          |                  |                       | ę                      | D.S. Yazdır                      |                   |                 |
| ☆<br>₽ | Sık Kullanılanlar<br>Ders İşlemleri<br>Öğrençi İşlemleri     | ><br>>                                                                                                    | Dön<br>Faki<br>Böli                                                                             | iem<br>ülte<br>üm                                                                                                    |                                                                                                    | 2024-2025 Güz<br>Mühendislik Fakı<br>Çevre Mühendisl | ültesi<br>liği                    |                                                                                                    |                                              |                                                                                   |                                                          | ▼<br>▼<br>▼      | Ders<br>Ders<br>Öğrel | Kodu<br>Adı<br>:im Ele | manı                             |                   |                 |
| -      | Bilgi Paketi İşlemleri                                       | ,<br>,                                                                                                    | Prog                                                                                            | gram                                                                                                    |                                                                                                    | Çevre Mühendis                                       | liği                              |                                                                                                    |                                              |                                                                                   | •                                                        | Şube             | Kodu                  |                        |                                  |                   |                 |
| L      | Staj Başvuru                                                 | ,<br>,                                                                                                    | Şb.                                                                                             | Ders Kodu                                                                                                    | Ders Adı                                                                                                    |                                                      | Fakülte                           |                                                                                                    | Program                                      | Sn                                                                                | f Zor.                                                   | T+U              | Krd                   | AKTS                   | Öğretim Elema                    | ini               |                 |
|        | Başvuru İşlemleri                                            | <u>۲</u>                                                                                                    | 1                                                                                               | CEV-211                                                                                                    | Çevre Mühendis                                                                                                    | sliği Kimyası I                                      | Mühendis                          | lik Fak.                                                                                                    | Çevre Mühendisliği                           | 2                                                                                 | ~                                                        | 2+2              | 3                     | 7                      |                                  |                   |                 |
|        | Solum İşlemleri<br>Sınav Akreditasvon İslemleri              | ><br>^                                                                                                    | 1                                                                                               | CEV-249                                                                                                    | Girişimcilik                                                                                                    |                                                      | Mühendis                          | lik Fak.                                                                                                    | Çevre Mühendisliği                           | 2                                                                                 |                                                          | 2+0              | 2                     | 3                      |                                  |                   |                 |
|        | □ Akreditasyon İşlemleri                                     | <ul> <li>CEV-211 Çevre Mühendisli</li> <li>CEV-249 Girişimcilik</li> <li>CEV-265 Akışkanlar Mekarı</li> <li>CEV-267 Statik ve Mukave</li> <li>CEV-309 Atıksu Uzaklaştırı</li> <li>CEV-311 Deniz Deşarjı</li> <li>CEV-313 Fiziksel Temel İşlı</li> <li>CEV-413 Atıksuların Antılırı</li> <li>CEV-413 Atıksuların Antılırı</li> <li>CEV-413 Katı Atıklar</li> <li>CEV-413 Doğal Antıma</li> <li>CEV-437 Bilimsel Araştırma</li> <li>CEV-802 Çevre ve Enerji</li> </ul> | aniği<br>remet<br>rma ve Projesi<br>şlemler<br>venliği<br>ması<br>ntrolü<br>nada Yazım Teknikle | Mühendis<br>Mühendis<br>Mühendis<br>Mühendis<br>Mühendis<br>Mühendis<br>Mühendis<br>Mühendis<br>Mühendis<br>Mühendis<br>Mühendis | ihendislik Fak. Çevre Mühendisliği<br>ihendislik Fak. Çevre Mühendisliği<br>ihendislik Fak. Çevre Mühendisliği<br>ihendislik Fak. Çevre Mühendisliği<br>ihendislik Fak. Çevre Mühendisliği<br>ihendislik Fak. Çevre Mühendisliği<br>ihendislik Fak. Çevre Mühendisliği<br>ihendislik Fak. Çevre Mühendisliği<br>ihendislik Fak. Çevre Mühendisliği<br>ihendislik Fak. Çevre Mühendisliği<br>ihendislik Fak. Çevre Mühendisliği |                                                      |                                   | 2     ✓     2       2     ✓     2       3     ✓     3       3     ✓     2       3     ✓     3       3     ✓     3       4     ✓     3       4     ✓     3       4     ✓     2       4     ✓     2       4     ✓     2       4     ✓     2 |                                              | 2,5<br>2,5<br>3,5<br>2<br>3<br>2<br>2<br>3,5<br>3,5<br>2<br>2<br>2<br>2<br>2<br>2 | 5<br>5<br>5<br>6<br>3<br>4<br>4<br>3<br>3<br>3<br>3<br>3 |                  |                       |                        |                                  |                   |                 |
|        |                                                              |                                                                                                    | 1                                                                                               | MUH-937                                                                                                    | Çevresel Etki De                                                                                                    | eğerlendirme Süreçk                                  | eri Mühendis                      | lik Fak.                                                                                                    | Çevre Mühendisliği                           | 2                                                                                 |                                                          | 2+0              | 2                     | 3                      |                                  |                   |                 |
|        |                                                              |                                                                                                    |                                                                                                 |                                                                                                    |                                                                                                    |                                                      |                                   |                                                                                                    |                                              |                                                                                   |                                                          |                  |                       |                        |                                  |                   | Ę               |

Şekil 1. ÖİBS sisteminde Sınav Akreditasyon İşlemleri sayfasına ait ekran görüntüsü

# <u>R1 - Değerlendirme Öncesi Ders Planı-Program Çıktısı Karşılama Raporu</u>

Şekil 1'de yer alan "D.Ö. Yazdır" butonu ise; Bölüm/Programdaki sınav akreditasyon hesaplaması yapılan tüm dersler için "*R1 - Değerlendirme Öncesi Ders Planı-Program Çıktısı Karşılama Raporu"nu* üretir (Şekil 2).

|                          |                                                                                                    |                                                                             |                                            |                           |                    |                      |                      |                       |                    |                       | Değerlendi | SÜLEYM<br>Çevre Mü<br>rme Öncesi | T.C<br>IAN DEMİRE<br>Mühendislik<br>hendisliği /<br>Ders Planı-P | Fakültesi<br>Çevre Müher<br>rogram Çıktı | iTESİ<br>ndisliği<br>ısı Karşılama | Raporu   |
|--------------------------|----------------------------------------------------------------------------------------------------|-----------------------------------------------------------------------------|--------------------------------------------|---------------------------|--------------------|----------------------|----------------------|-----------------------|--------------------|-----------------------|------------|----------------------------------|------------------------------------------------------------------|------------------------------------------|------------------------------------|----------|
| Color Martin             | Dara Mada                                                                                                    | Çevre Munendisiigi                                                          | 41/70                                      | 004                       | 200                | 0.00                 | 004                  | 0.05                  | 000                | 0.07                  | 000        | 0.00                             | 0.040                                                            | DOLL                                     | DOT                                | NUTRIDOT |
| Sube Kodu                | CEV 211                                                                                                    | Cours Mühandielläi Kimuseu I                                                | 7                                          | 0.00                      | PQ2                | 0.04                 | 0.06                 | 0.00                  | 0.05               | 0.08                  | 0.04       | 0.05                             | 0.04                                                             | 0.08                                     | 0.71                               | AR15 PÇ1 |
| 1                        | CEV-249                                                                                                    | Çevre Muhenolsiyi Kiriyasi i                                                | 2                                          | 0,05                      | 0,07               | 0.04                 | 0.05                 | 0,05                  | 0,03               | 0,00                  | 0.04       | 0,03                             | 0.04                                                             | 0.04                                     | 0.47                               | 1.41     |
| 4                        | CEV-245                                                                                                    | Akekanlar Mekaniði                                                          | 5                                          | 0.04                      | 0,03               | 0.04                 | 0.07                 | 0.07                  | 0.07               | 0.06                  | 0.04       | 0.04                             | 0.04                                                             | 0.04                                     | 0.67                               | 3.33     |
| 4                        | CEV-205                                                                                                    | Atikeu I Izaklastima ve Projesi                                             | 5                                          | 0.07                      | 0.05               | 0.05                 | 0.05                 | 0.05                  | 0.08               | 0.07                  | 0.05       | 0.05                             | 0.08                                                             | 0.06                                     | 0.66                               | 3 20     |
| ÷                        | CEV-311                                                                                                    | Deniz Desariu                                                               | 5                                          | 0.06                      | 0.05               | 0.06                 | 0.05                 | 0.05                  | 0.05               | 0.04                  | 0.05       | 0.05                             | 0.05                                                             | 0.07                                     | 0.58                               | 2.89     |
| 4                        | CEV-313                                                                                                    | Fizikeel Temel Jelemler                                                     | 6                                          | 0.08                      | 0.08               | 0.08                 | 0.08                 | 0.05                  | 0.07               | 0.06                  | 0.06       | 0.04                             | 0.06                                                             | 0.05                                     | 0.72                               | 4 32     |
| 1                        | CEV-343                                                                                                    | İs Sağlığı ve Güvenliği                                                     | 3                                          | 0.05                      | 0.04               | 0.04                 | 0.05                 | 0.06                  | 0.04               | 0.05                  | 0.03       | 0.04                             | 0.06                                                             | 0.06                                     | 0.53                               | 1.58     |
| 1                        | CEV-413                                                                                                    | Atiksularin Antilmasi                                                       | 4                                          | 0.07                      | 0.07               | 0.07                 | 0.06                 | 0.04                  | 0.06               | 0.05                  | 0.06       | 0.08                             | 0.04                                                             | 0.07                                     | 0.68                               | 2.72     |
| 1                        | CEV-419                                                                                                    | Kati Atiklar                                                                | 4                                          | 0.07                      | 0.07               | 0.08                 | 0.07                 | 0.08                  | 0.07               | 0.08                  | 0.07       | 0.07                             | 0.07                                                             | 0.07                                     | 0.80                               | 3.18     |
| 1                        | CEV-423                                                                                                    | Doğal Aritma                                                                | 3                                          | 0.04                      | 0.03               | 0.04                 | 0.04                 | 0.03                  | 0.04               | 0.05                  | 0.05       | 0.05                             | 0.04                                                             | 0.03                                     | 0.45                               | 1.34     |
| 1                        | CEV-431                                                                                                    | Hava Kirliliği Kontrolü                                                     | 3                                          | 0.09                      | 0.09               | 0.08                 | 0.08                 | 0.09                  | 0.08               | 0.04                  | 0.04       | 0.09                             | 0.04                                                             | 0.07                                     | 0.78                               | 2.33     |
| 1                        | CEV-437                                                                                                    | Bilimsel Arastırmada Yazım Teknikleri                                       | 3                                          | 0.05                      | 0.05               | 0.05                 | 0.04                 | 0.05                  | 0.02               | 0.04                  | 0.05       | 0.07                             | 0.03                                                             | 0.06                                     | 0.50                               | 1.51     |
| 1                        | CEV-802                                                                                                    | Cevre ve Enerji                                                             | 3                                          | 0,04                      | 0,04               | 0.04                 | 0.03                 | 0,04                  | 0,05               | 0,05                  | 0,05       | 0,04                             | 0.05                                                             | 0.04                                     | 0,49                               | 1,46     |
| 1                        | MUH-937                                                                                                    | Cevresel Etki Değerlendirme Sürecleri                                       | 3                                          | 0.08                      | 0.07               | 0.08                 | 0.08                 | 0.07                  | 0.07               | 0.07                  | 0.07       | 0.07                             | 0.08                                                             | 0.07                                     | 0.84                               | 2.51     |
| 1                        | CEV-267                                                                                                    | Statik ve Mukavemet                                                         | 4                                          | 0,05                      | 0,05               | 0.05                 | 0.05                 | 0.05                  | 0,05               | 0,05                  | 0,04       | 0.04                             | 0.05                                                             | 0.04                                     | 0,51                               | 2,04     |
|                          |                                                                                                    | Toplam AKTS                                                                 | 61                                         |                           |                    |                      |                      |                       |                    |                       |            |                                  |                                                                  |                                          | Toplam                             | 38,88827 |
|                          |                                                                                                    |                                                                             |                                            |                           |                    |                      |                      |                       |                    |                       |            |                                  |                                                                  |                                          | DÖKO                               | 63,75%   |
|                          |                                                                                                    |                                                                             | Toplam                                     | 95,69%                    | 90,37%             | 87,20%               | 86,50%               | 88,34%                | 83,65%             | 81,34%                | 77,18%     | 83,60%                           | 76,77%                                                           | 85,67%                                   | %9,36                              |          |
| DÖKO:Değe<br>Programın Ö | rlendirme Öncesi<br>jrenme Çıkbları                                                                                                    | Ders Plani-Program Çiktisi Karşılama Oranı                                  |                                            |                           |                    |                      |                      |                       |                    |                       |            |                                  |                                                                  |                                          |                                    |          |
| Sira No                  | lçıklama                                                                                                    |                                                                             |                                            |                           |                    |                      |                      |                       |                    |                       |            |                                  |                                                                  |                                          |                                    |          |
| P.C 01                   | fatematik, fen bilimleri                                                                                                    | ve Çevre Mühendisliği disiplinine özgü konularda yeterli bilgi birikimine s | ahip olmak ve bu konularla ilgili kuran    | nsal ve uygularnah bilgi  | leri, Çevre Mühen  | disliği problemleri  | nde kullanabilme b   | becerisi kazanmak     |                    |                       |            |                                  |                                                                  |                                          |                                    |          |
| P.Ç.02                   | evre Mühendisliği disip                                                                                                    | olinine özgü karmaşık mühendislik problemlerini saptama, tanımlama, for     | müle etme ve çözme becerisi kazanma        | ak ve bu amaçla uygun     | analiz ve modelle  | me yöntemlerini s    | eçme ve uygulamı     | a becerisi kazanm     | ak.                |                       |            |                                  |                                                                  |                                          |                                    |          |
| P.Ç03 (                  | jevre Mühendisliği disip                                                                                                    | olinine özgü karmaşık bir sistemi, süreci, cihazı veya ürünü gerçekçi kıstl | ar ve koşullar altında, belirli gereksinin | nleri karşılayacak şekild | e tasarlama becer  | isi kazanmak ve b    | u amaçla modern      | tasarım yöntemle      | rini uygulama beci | erisi kazanmak.       |            |                                  |                                                                  |                                          |                                    |          |
| P.Ç04 (                  | jevre Mühendisliği disip                                                                                                    | olinine özgü uygulamalarda karşılaşılan karmaşık problemlerin analizi ve e  | dzümü için gerekli olan modern teknik      | k ve araçları geliştirme, | seçme ve kullanır  | na becerisi kazann   | nak ve bilişim tekn  | olojilerini etkin bir | şekilde kullanma   | becerisi kazanmak     | L          |                                  |                                                                  |                                          |                                    |          |
| P.Ç.05 (                 | evre Mühendisliği disip                                                                                                    | olinine özgü karmaşık mühendislik problemlerinin veya araştırma konuları    | nın incelenmesi için deney tasarlama,      | deney yapma, veri top     | lama, sonuçları an | aliz etme ve yoru    | mlama becerisi ka    | zanmak.               |                    |                       |            |                                  |                                                                  |                                          |                                    |          |
| P.Ç.06                   | Xsiplin içi veya çok disi                                                                                                    | plinli takımlarda yer alarak etkin biçimde çalışabilme becerisi kazanmak v  | e bireysel olarak çalışma becerisi kaza    | inmak.                    |                    |                      |                      |                       |                    |                       |            |                                  |                                                                  |                                          |                                    |          |
| P.Ç.07                   | fürkçe dilde sözlü ve ya                                                                                                    | azılı etkin iletişim kurma becerisi kazanmak; etkin rapor yazma ve yazılı r | oporları anlama, tasarım ve üretim rap     | orları hazırlayabilme, e  | tkin sunum yapab   | ilme, açık ve anla   | ışılır talimat verme | e ve alma becerisi    | kazanmak; en az b  | bir yabancı dil bilgi | si.        |                                  |                                                                  |                                          |                                    |          |
| P.Ç.08 (                 | Öğrenmenin ve yaşam l                                                                                                    | boyu bunu sürdürmenin gerekliliğini ve önemini anlamış olmak; bilgiye e     | işebilme, bilim ve teknolojideki gelişm    | eleri izleme              |                    |                      |                      |                       |                    |                       |            |                                  |                                                                  |                                          |                                    |          |
| P.Ç 09                   | Elk Bialerine uygun davrarma ve medeli ve etik sorumlukk bilinci kazanmak ve Çevre Mühendasliği displirine dagü uygulamalarda kullanlan standartlar hakkonda bilgi kazanmak. |                                                                             |                                            |                           |                    |                      |                      |                       |                    |                       |            |                                  |                                                                  |                                          |                                    |          |
| P.Ç 10                   | roje yönetimi, risk yön                                                                                                    | etimi ve değişiklik yönetimi gibi iş hayatındaki uygulamalar hakkında bilg  | i kazanmak, girişimcilik ve yenilikçilik   | haklonda farlondalik ka   | ızanmak ve sürdür  | rülebilir kalkınma l | hakkunda bilgi kazz  | anmak.                |                    |                       |            |                                  |                                                                  |                                          |                                    |          |
| P.Ç 11                   | fühendislik uygulamala                                                                                                    | ırının evrensel ve toplumsal boyutlarda sağlık, çevre ve güvenlik üzerinde  | ki etkileri ve çağın mühendislik alarırı   | a yansiyan sorunlari ha   | kkunda bilgi kazan | mak ve mühendis      | lik çözümlerinin hu  | ukuksal sonugları k   | ionusunda farkinda | alık kazarımak.       |            |                                  |                                                                  |                                          |                                    |          |

Şekil 2. Sınav Akreditasyon İşlemleri sayfasından alınan R1 - Değerlendirme Öncesi Ders Planı-Program Çıktısı Karşılama Raporu

R1 raporu, "Sınav Akreditasyon İşlemleri" öncesinde bu modülde işlem yapılmış tüm dersler için dersin sorumlu öğretim elemanı tarafından yapılan öğrenme çıktısı-program çıktısı ilişki matrislerini içerir. Rapor performans göstergesi olan DÖKO – Değerlendirme Öncesi Ders Planı-Program Çıktısı Karşılama Oranı değeri ile; tanımlanan derslerin öğrenme çıktıları ile program çıktılarına katkı düzeylerinin AKTS üzerinden ortalama bir düzeyi yüzdece gösterir.

#### <u>R2 - Değerlendirme Sonrası Ders Planı-Program Çıktısı Karşılama Raporu</u>

Şekil 1'de yer alan "D.S. Yazdır" butonu ise; Bölüm/Programdaki sınav akreditasyon hesaplaması yapılan tüm dersler için "*R2 - Değerlendirme Sonrası Ders Planı-Program Çıktısı Karşılama Raporu"nu* üretir (Şekil 3).

| 0            |                           |                                                                               |                                         |                           |                     |                      |                    |                       |                     |                      | Değerlendir | SÜLEYM<br>Çevre Mü<br>me Sonrası | T.C<br>IAN DEMİRE<br>Mühendislik<br>hendisliği /<br>Ders Planı-F | EL ÜNİVERSİ<br>Fakültesi<br>Çevre Müher<br>rogram Çıkt | TESİ<br>ndisliği<br>ısı Karşılama | Raporu             |
|--------------|---------------------------|-------------------------------------------------------------------------------|-----------------------------------------|---------------------------|---------------------|----------------------|--------------------|-----------------------|---------------------|----------------------|-------------|----------------------------------|------------------------------------------------------------------|--------------------------------------------------------|-----------------------------------|--------------------|
| Onter Martin | Dana Marta                | Çevre Muhendisliği                                                            | 41/70                                   | 0.04                      | 0.00                | 0.00                 | 004                | DOF                   | 0.00                | 0.07                 | 0.00        | 0.00                             | 0.040                                                            | 0.044                                                  | DOT                               | ALCTOID OT         |
| Sube Kodu    | CEV 211                   | Cours Milhandialiäi Kimusau I                                                 | AK15                                    | PQ1                       | PÇ2                 | PÇ3                  | PQ4                | PQ5                   | PQ6                 | PQ7                  | PQ8         | PÇ9                              | PQ10                                                             | PQ11                                                   | PÇ1                               | AKTS-PÇT           |
|              | CEV-211                   | Cidalmalik                                                                    | ,<br>,                                  | 0,01                      | 0,01                | 0,01                 | 0,01               | 0,01                  | 0,01                | 0,01                 | 0,01        | 0,01                             | 0,01                                                             | 0,01                                                   | 0.47                              | 4,00               |
|              | CEV-249                   | Ginşinciik<br>Atlası İlaslıkatara az Bailari                                  | 3                                       | 0,02                      | 0,01                | 0,02                 | 0,02               | 0,03                  | 0,02                | 0,01                 | 0,02        | 0,02                             | 0,02                                                             | 0,02                                                   | 0,47                              | 1,41               |
|              | CEV-309                   | Atiksu uzaklaştırma ve Projesi                                                | 5                                       | 0,05                      | 0,04                | 0,03                 | 0,03               | 0,03                  | 0,06                | 0,06                 | 0,04        | 0,05                             | 0,05                                                             | 0,04                                                   | 0,00                              | 3,29               |
|              | CEV-311                   | Denz Deşarjı<br>Fielle et Terret İslamlar                                     | 5                                       | 0,02                      | 0,03                | 0,03                 | 0,03               | 0,02                  | 0,02                | 0,02                 | 0,02        | 0,02                             | 0,02                                                             | 0,03                                                   | 0,56                              | 2,09               |
| 1            | CEV-313                   | Fiziksei Temer Işlemler                                                       | 0                                       | 0,06                      | 0,06                | 0,06                 | 0,06               | 0,04                  | 0,05                | 0,05                 | 0,05        | 0,03                             | 0,04                                                             | 0,04                                                   | 0,72                              | 4,32               |
| 1            | CEV-343                   | iş Saglığı ve Guvenlığı<br>Atikavlara Artikası                                | 3                                       | 0,01                      | 0,01                | 0,01                 | 0,01               | 0,02                  | 0,01                | 0,02                 | 0,01        | 0,01                             | 0,02                                                             | 0,02                                                   | 0,53                              | 1,58               |
|              | CEV-413                   | Kati Abbian                                                                   |                                         | 0,05                      | 0,05                | 0,04                 | 0,05               | 0,03                  | 0,03                | 0,03                 | 0,04        | 0,00                             | 0,03                                                             | 0,03                                                   | 0,00                              | 2,72               |
|              | CEV-419                   | Rau Aukiar                                                                    | 4                                       | 0,02                      | 0,02                | 0,03                 | 0,02               | 0,03                  | 0,03                | 0,02                 | 0,02        | 0,02                             | 0,02                                                             | 0,02                                                   | 0,80                              | 3,10               |
| 1            | CEV-423                   | Dogal Antma                                                                   | 3                                       | 0,03                      | 0,03                | 0,04                 | 0,04               | 0,03                  | 0,04                | 0,04                 | 0,05        | 0,04                             | 0,03                                                             | 0,03                                                   | 0,45                              | 1,34               |
|              | CEV-431                   | Pillered Assetsed Very Televided                                              | 3                                       | 0,07                      | 0,07                | 0,07                 | 0,07               | 0,07                  | 0,07                | 0,03                 | 0,03        | 0,07                             | 0,03                                                             | 0,06                                                   | 0,78                              | 2,33               |
| 1            | CEV-437                   | Bilimsel Araştırmada Yazım Teknikleri                                         | 3                                       | 0,06                      | 0,06                | 0,06                 | 0,06               | 0,06                  | 0,02                | 0,04                 | 0,06        | 0,06                             | 0,04                                                             | 0,06                                                   | 0,50                              | 1,51               |
| 1            | CEV-802                   | Çevre ve Enerji                                                               | 3                                       | 0,03                      | 0,02                | 0,02                 | 0,02               | 0,02                  | 0,04                | 0,03                 | 0,04        | 0,03                             | 0,04                                                             | 0,03                                                   | 0,49                              | 1,46               |
| 1            | MUH-937                   | Çevresel Etki Degerlendirme Sureçien                                          | 3                                       | 0,06                      | 0,05                | 0,06                 | 0,06               | 0,06                  | 0,05                | 0,05                 | 0,06        | 0,05                             | 0,06                                                             | 0,06                                                   | 0,84                              | 2,51               |
|              |                           | Topiam AKTS                                                                   | 52                                      |                           |                     |                      |                    |                       |                     |                      |             |                                  |                                                                  |                                                        | DSKO                              | 33,5247<br>64, 47% |
|              |                           |                                                                               | Toplam                                  | 52,22%                    | 48,46%              | 48,39%               | 46,98%             | 44,53%                | 45,36%              | 41,75%               | 44,75%      | 46,95%                           | 40,94%                                                           | 45,39%                                                 | %5,06                             |                    |
| DSKO:Değer   | lendirme Sonrasi          | Ders Planı-Program Çıktısı Karşılama Oranı                                    |                                         |                           |                     |                      |                    |                       |                     |                      |             |                                  |                                                                  |                                                        |                                   |                    |
| Programm Öğ  | irenme Çikbiları          |                                                                               |                                         |                           |                     |                      |                    |                       |                     |                      |             |                                  |                                                                  |                                                        |                                   |                    |
| Sira No 🛛 /  | lçıklama                  |                                                                               |                                         |                           |                     |                      |                    |                       |                     |                      |             |                                  |                                                                  |                                                        |                                   |                    |
| P.Ç.01 M     | latematik, fen bilimleri  | ve Çevre Mühendisliği disiplinine özgü konularda yeterli bilgi birikimine sa  | hip olmak ve bu konularla ilgili kuran  | nsal ve uygularnali bilgi | ieri, Çevre Mühene  | disliği problemlerir | de kullanabilme b  | ecerisi kazanmak.     |                     |                      |             |                                  |                                                                  |                                                        |                                   |                    |
| P.Ç.02 Ç     | evre Mühendisliği disip   | ilnine özgü karmaşık mühendislik problemlerini saptama, tanımlama, form       | iäle etme ve çözme becerisi kazanma     | ak ve bu amaçla uygun     | analiz ve modelle   | me yöntemlerini s    | içme ve uygularna  | becerisi kazanma      | ak.                 |                      |             |                                  |                                                                  |                                                        |                                   |                    |
| P.Ç.03 Ç     | evre Mühendisliği disip   | ilnine özgü karmaşık bir sistemi, süreci, cihazı veya ürünü gerçekçi kıstlar  | ve koşullar altında, belirli gereksinin | nleri karşılayacak şekild | e tasarlama beceri  | isi kazanmak ve b    | amaçla modern      | tasanım yöntemler     | rini uygulama bece  | risi kazanmak.       |             |                                  |                                                                  |                                                        |                                   |                    |
| P.Ç.04 (     | evre Mühendisliği disip   | ilnine özgü uygulamalarda karşılaşılan karmaşık problemlerin analizi ve çö    | zümü için gerekli olan modern teknik    | ı ve araçları geliştirme, | seçme ve kullanm    | a becerisi kazanm    | ak ve bilişim tekn | olojilerini etkin bir | şekilde kullarıma i | becerisi kazanmak    | L           |                                  |                                                                  |                                                        |                                   |                    |
| P.Ç.05 (     | evre Mühendisliği disip   | ilnine özgü karmaşık mühendislik problemlerinin veya araştırma konuların      | n incelenmesi için deney tasarlama,     | deney yapma, veri topi    | ama, sonuçları an   | aliz etme ve yorur   | nlama becerisi kaz | anmak.                |                     |                      |             |                                  |                                                                  |                                                        |                                   |                    |
| P.Ç 06 E     | Xsiplin içi veya çok disi | plinli takımlarda yer alarak etkin biçimde çalışabilme becerisi kazanmak ve   | bireysel olarak çalışma becerisi kaza   | inmak.                    |                     |                      |                    |                       |                     |                      |             |                                  |                                                                  |                                                        |                                   |                    |
| P.Ç.07 1     | ürkçe dilde sözlü ve ya   | ızılı etkin iletişim kurma becerisi kazanmak; etkin rapor yazma ve yazılı rap | orları anlama, tasarım ve üretim rap    | orları hazırlayabilme, e  | kin sunum yapabi    | lme, açık ve anla    | plir talimat verme | ve alma becerisi i    | kazanmak; en az b   | ir yabancı dil bilgi | si.         |                                  |                                                                  |                                                        |                                   |                    |
| P.Ç.08 (     | lğrenmenin ve yaşam t     | boyu bunu sürdürmenin gerekliliğini ve önemini anlamış olmak; bilgiye eriş    | abilme, bilim ve teknolojideki gelişm   | eleri izleme              |                     |                      |                    |                       |                     |                      |             |                                  |                                                                  |                                                        |                                   |                    |
| P.Ç.09 E     | tik ilkelerine uygun da   | vranma ve mesleki ve etik sorumluluk bilinci kazanmak ve Çevre Mühendis       | iliği disiplinine özgü uygulamalarda k  | ullanılan standartlar ha  | ilunda bilgi kazanı | nak.                 |                    |                       |                     |                      |             |                                  |                                                                  |                                                        |                                   |                    |
| P.Ç 10 F     | toje yönetimi, risk yön   | etimi ve değişiklik yönetimi gibi iş hayatındaki uygulamalar hakkında bilgi   | kazanmak, girişimcilik ve yenilikçilik  | hakkonda farkondalik ka   | zanmak ve sürdür    | ülebilir kalkınma h  | akkunda bilgi kaza | nmak.                 |                     |                      |             |                                  |                                                                  |                                                        |                                   |                    |
| P.Ç 11 M     | fühendislik uygulamala    | nnın evrensel ve toplumsal boyutlarda sağlık, çevre ve güvenlik üzerindek     | i etkileri ve çağın mühendislik alanına | a yansiyan sorunlari hai  | ikinda bilgi kazanı | nak ve mühendisl     | k çözümlerinin hu  | kuksal sonuçları k    | onusunda farlonda   | ilik kazanmak.       |             |                                  |                                                                  |                                                        |                                   |                    |

Şekil 3. Sınav Akreditasyon İşlemleri sayfasından alınan R2 - Değerlendirme Sonrası Ders Planı-Program Çıktısı Karşılama Raporu

R2 raporu, "Sınav Akreditasyon İşlemleri" öncesinde bu modülde işlem yapılmış tüm dersler için dersin sorumlu öğretim elemanı tarafından yapılan öğrenme çıktısı-program çıktısı ilişki matrislerini ve Sınav Akreditasyon İşlemleri kapsamında Sınavlar-Öğrenme Çıktıları aralarındaki Değerlendirme Sonrası süreçleri içerir. Rapor performans göstergesi olan DSKO – Değerlendirme Sonrası Ders Planı-Program Çıktısı Karşılama Oranı değeri ile; akreditasyon modülünde tanımlanan ve değerlendirme sistemi sonrası sonuçlandırılmış derslerin sınavlarının öğrenme çıktılarının program çıktılarına olan katkı düzeylerini AKTS üzerinden ortalama olarak yüzdece gösterir.

## R3 - Ders Bazlı Şube-Öğrenme Çıktısı Karşılama Raporu

Yetkili kullanıcı SDÜ ÖİBS "Sınav Akreditasyon İşlemleri" sayfasından seçeceği bir ders için en sağda yer alan düzenle 🖉 butonu ile dersin "Sınav Akredistasyon İşlemleri" süreçlerini görüntüleyebilir. Aynı görüntülemeyi dersin sorumlu öğretim elemanı da kendi ÖİBS yetkisiyle zaten görüntüleyebilmektedir (Şekil 4).

| Süleyman Demirel Üniversitesi                                                                                                    | Filtrelenen, si<br>Kisaltmalar: F<br>Hesaplanan T | nav soru ve not girişi yapılmış dersler için "He<br>'ÇT: Değerlendirme Öncesi, Ders Öğrenme Çi<br>'oplam Puan | sapla" butonu ile hesapla<br>ktıları/Program Çiktıları Bi | ıma işlemi yapabilirsiniz. "Filtre Tipi" seçene<br>azında Hesaplanan Toplam Puan DS PÇT: Dı | kleri ile soru, not, hesaplama v<br>iğerlendirme Sonrası, Ders Öğı | ve hata tiplerinde filtreleyebilirsiniz.<br>įrenme Çıktıları/Program Çıktıları Bazınd | a        |
|----------------------------------------------------------------------------------------------------|---------------------------------------------------|----------------------------------------------------------------------------------------------------|-----------------------------------------------------------|---------------------------------------------------------------------------------------------|--------------------------------------------------------------------|---------------------------------------------------------------------------------------|----------|
| Ara Q                                                                                                    | Akreditasyon İşl                                  | emleri 🔅 Hesapla                                                                                              | 🕀 D.Ö. Yazı                                               | lir 🖨 D.S. Yazdır                                                                           |                                                                    |                                                                                       |          |
| <ul> <li>☆ Sik Kullanılanlar</li> <li>☆ Ders İşlemleri</li> <li>☆ Öğrenci İşlemleri</li> <li>⇔ Bilgi Paketi İşlemleri</li> </ul>    | Dönem<br>Fakülte<br>Bölüm<br>Program              | 2024-2025 Güz<br>Mühendislik Fakültesi<br>Çevre Mühendisliği<br>Çevre Mühendisliği                            |                                                           | CEV-431                                                                                     | Filtre Tipi<br>List.Kayıt Say.                                     | Hesaplama Yapılan<br>50<br>@ Ara/Bul                                                  | •        |
| Staj Başvuru     Staj Başvuru     Saşvuru İşlemleri     Bölüm İşlemleri     Sınav Akreditasyon İşlemleri     Akreditasyon İşlemleri | Sb. Ders Kodu De<br>1 CEV-431 Ha                  | rs Adı Fakülte Program<br>va Kirliliği Kontrolü Mühendislik Fak. Çevre Mül                                    | Snf Zor. T+U Kr<br>hendisliği 4 2+0 2                     | d AKTS Öğretim Elemanı Sınav Say.<br>3 Prof.Dr. Sema YURDAKUL 2<br>1 - 1/1 1 V R외 네 D D     | Akr.Soru Say. Not Say. Hesapla<br>10 26 16.04.20<br>에 ①            | ima Tar. PÇT*AKTS DS PÇT*AKTS Hat.<br>025 13:59 2,33178 1,9494                        | a Mesaji |

Şekil 4. ÖİBS sisteminde Dersin Sorumlu Öğretim Elemanının Sınav Akreditasyon İşlemleri sayfasına ait ekran görüntüsü

| (1) CEV-431 Hava Kirliliği Kontrolü D | Dersinin Sınavları    |          |                                    |       |                           | ×       |
|---------------------------------------|-----------------------|----------|------------------------------------|-------|---------------------------|---------|
|                                       | Sınav Adı             | Kısa Adı | Tarihi Saati                       | EO(%) | Öğr.Say Sınav İlan Durumu |         |
| 🖹 Akreditasyon İşlemleri              | S Ara Sinav           | Vize     | 14.11.2024 13:00                   | 40    | 3 Sınav İlan Edildi       |         |
| 📋 Akreditasyon İşlemleri              | S Yarıyıl Sonu Sınavı | Final    | 14.01.2025 10:00                   | 60    | 3 Sınav İlan Edildi       |         |
|                                       |                       | 4        | 2-1/1 1 <b>∨</b> K1 K1 K1 K1 K1 K1 |       |                           |         |
|                                       |                       |          |                                    |       |                           |         |
|                                       |                       |          |                                    |       |                           | 🗵 Kapat |

Şekil 5. Sınav Akreditasyon İşlemleri sayfasında seçilen derse ait tüm değerlendirme araçlarının gösterildiği ekran görüntüsü

İlgili ders seçilerek, Dersin sınav akreditasyon sisteminde yer alan tüm değerlendirme araçları görüntülenir (Şekil 5). Buradan Yarıyıl Sonu Sınavı için "Akreditasyon İşlemleri" butonuna basılır ve sınav akreditasyon sürecine ait detaylara ulaşılır.

| V-431 Hava Kirliliği Kon                                                                                                    | ntrolü Dersi Akreditasyon İşlemleri                                                                                                    | C                                                                                                    | <b>X</b>                                                                                                    |  |  |  |  |  |  |  |  |  |
|----------------------------------------------------------------------------------------------------|----------------------------------------------------------------------------------------------------|----------------------------------------------------------------------------------------------------|----------------------------------------------------------------------------------------------------|--|--|--|--|--|--|--|--|--|
| Bilgilendirme<br>1) Soru puanlan etki oranlan toplamda %100 olacak şekilde tanımlanmış olmalıdır<br>Bu işlemin otomatik yapılabilmesi için "Otomatik Soru Puanlannı Hesapla" butonuna basabilirsiniz<br>2) Her bi soru için liğilin dersin öğreme çıktus seçlimelidir. Dese ait öğreme çıktları görünmüyor ise bilgi paketi tanımlarından ilgili ders için öğrenme çıktıları tanımlanmalıdır.<br>Seçlen ders öğrenme çıktus toplam etki oran %100 olmalıdır.<br>Bu işlemin otomatik yapılabilmesi için "Otomatik Etki Oranı Hesapla" butonuna basabilirsiniz<br>3) Yazılma şileminde, çıktı sonuçlarının dolu gelebilmesi için desin sonuçlandırılmış ve "Hesapla" butonu ile hesaplama yapılmış olması gerekmektedir.<br>4) Sorular silindiğinde, ilgili soru için girilen puanlarda otomatik olarak silinecektir. |                                                                                                    |                                                                                                    |                                                                                                    |  |  |  |  |  |  |  |  |  |
| Hava Kirliliği Kontrolü                                                                                                    | Dersi, Yarıyıl Sonu Sınavı Sınavı Akreditasyon Soru Tanımları                                                                                                    | 🕼 🕼 Not Girişi 💦 Hesapla 🖓 Yazdır                                                                                                    |                                                                                                    |  |  |  |  |  |  |  |  |  |
| Soru Puan                                                                                                    | Soru Ders Öğrenme Çıktıları                                                                                                    | Program Öğrenme Çıktıları                                                                                                    |                                                                                                    |  |  |  |  |  |  |  |  |  |
| 30                                                                                                    | DÇ2(%50),DÇ4(%50)                                                                                                    | PÇ1,PÇ2,PÇ3,PÇ4,PÇ5,PÇ6,PÇ7,PÇ8,PÇ9,PÇ10,PÇ11                                                                                                    | Z                                                                                                    |  |  |  |  |  |  |  |  |  |
| 40                                                                                                    | DÇ2(%10),DÇ3(%30),DÇ4(%60)                                                                                                    | PC1,PC2,PC3,PC4,PC5,PC6,PC7,PC8,PC9,PC10,PC11                                                                                                    |                                                                                                    |  |  |  |  |  |  |  |  |  |
| 30                                                                                                    | DÇ3(%100)                                                                                                    | PÇ1,PÇ2,PÇ3,PÇ4,PÇ5,PÇ6,PÇ7,PÇ8,PÇ9,PÇ10,PÇ11                                                                                                    |                                                                                                    |  |  |  |  |  |  |  |  |  |
|                                                                                                    | Ę                                                                                                    | 음 3-1/1 <mark>1 ~</mark> K1 K D DN D                                                                                                    |                                                                                                    |  |  |  |  |  |  |  |  |  |
| Etki Oranı: %100                                                                                                    |                                                                                                    |                                                                                                    | ×                                                                                                    |  |  |  |  |  |  |  |  |  |
|                                                                                                    | V-431 Hava Kirliliği Kor<br>lirme<br>uanları etki oranları toş<br>o tormatikı yapılabilme<br>ser öğrenme çiktsı toşı<br>a tişleminde, işili soru<br>silindiğinde, işili soru<br>Hava Kirliliği Kontrolü<br>Soru Puan<br>30<br>40<br>30<br>20<br>20<br>20<br>20<br>20<br>20<br>20<br>20<br>20<br>2 | V-431 Hava Kirliliği Kontrolu Dersi Akreditasyon İşlenteri Lirme uanları etki oranlan toplamda %100 olacak şekilde tanımlanmış olmalıdır o tormatik yapılabilmesi için "Otomatik Soru Puanlarını Hesapla" butoruna basabilirsin ser öğrenme çıktası toplam etki oranı %100 olmalıdır. notomatik yapılabilmesi için "Otomatik Ketu Oranı Hesapla" butoruna basabilirsin ze öğrenme çıktası toplam etki oranı %100 olmalıdır. notomatik yapılabilmesi için "Otomatik Ketu Oranı Hesapla" butoruna basabilirsiniz ma işleminde, ıklıt sonuçlarının dolu gelebilmesi için dersin sonuçlandırılmış ve "Hesap silindiğinde, ilgili soru için girilen puanlarda otomatik olarak silinecektir. Hava Kirliliği Kontrolü Dersi, Yarıyıl Sonu Sınavı Sınavı Akreditasyon Soru Tanımlar Soru Puan Soru Ders Öğrenme Çıktılar 30 DÇ2(%50),DÇ4(%50) 40 DÇ2(%10),DÇ3(%100) | V431 Hava Krilliği Kontroliu Dersi Arreditasyon İşlemleri       C 1         Urme<br>uanları etki oranlan toplamda %100 olacak şekilde tanımlanmış olmaldır<br>n otomatik yapılabilmesi için "Otomatik Soru Puanlarını Hesapla" butonuna basabilirsiniz<br>seru için liğini dersin öğrenen çıktalan şekilde tanımlanma bilmiştiriz       Soru olamalır.         soru için iğini dersin öğrenen çıktalan şörenen çıktalan şörünmüyor ise bilgi paketi tanımlanndan ilgili dersi için öğrenem çıktalan tanımlanndani.       Arresin bilmiştiri torina basabilirsiniz<br>seru için iğini dersin öğrenen çıktalan şörünmüyor ise bilgi paketi tanımlanndan ilgili dersi için öğrenene çıktalan tanımlanndari.       Arresin öğrenen çıktalan tanımlanmalıdır.         na ödrenik çıkta sonuçlarının dolu gelebilmesi için dersin sonuçlarıdırılmış ve "Hesapla" butonu ile hesapları butonu ile hesapları başınının dolu gelebilmesi için öğrenene çıktalan       Arazdır         Hava Kirilliği Kontroliu Dersi, Yaryıl Sonu Sınavı Sınavı Akreditasyon Soru Tanımları       C Mot Girişi       C Hesapla       Arazdır         Soru Puan       Soru Dersi Öğrenme Çıktalan       Program Öğrenme Çıktalan       Program Öğrenme Çıktalan       Arazdır         30       Dç2(%50),Dç4(%60)       Pç1,Pç2,Pç3,Pç4,Pç5,Pç6,Pç7,Pç8,Pç9,Pç10,Pç11       P         30       Dç3(%100)       Pç1,Pç2,Pç3,Pç4,Pç5,Pç6,Pç7,Pç8,Pç9,Pç10,Pç11       P         30       Dç3(%100)       Pç1,Pç2,Pç3,Pç4,Pç5,Pç6,Pç7,Pç8,Pç9,Pç10,Pç11       P         30       Dç3(%100)       Pç1,Pç2,Pç3,Pç4,Pç5,Pç6,Pç7,Pç8,Pç9,Pç10,Pç11       P |  |  |  |  |  |  |  |  |  |

Şekil 6. Akreditasyon işlemleri sayfasında seçilen derse ait sınav akreditasyon soru tanımları ekranı

Şekil 6'da dersin yarıyıl sonu sınavında 3 soru sorulduğu, bu soruların dersin 4 farklı öğrenme çıktısı ile olan ilişkisinin yüzdece tanımlandığı ve ilişkili program çıktılarının da listelendiği görüntülenmektedir. Burada kullanıcı "Hesapla" butonuna basar ve "Yazdır" butonu ile "<u>R3 - Ders</u> <u>Bazlı Şube-Öğrenme Çıktısı Karşılama Raporu" nu üretir (Şekil 7).</u>

| ۲                                                                                                    |                                                                                                    |                       |                                                                                                    |                                                                 |                                                                 |                                                                 |                                                                 |                                                                 |                                                                   |                                                         | D                                                       | SÜLEYI<br>ers Razlı Şub<br>CEV-4                         | T.C<br>MAN DEMİRi<br>Mühendislik<br>Çevre Müh<br>e-Öğrenme<br>31 (1) Hava | EL ÜNİVERSİ<br>EL ÜNİVERSİ<br>Fakültesi<br>endisliği<br>Çiktisi Karşıl<br>Kirliliği Kont | TESİ<br>ama Raporu<br>rolü |         |
|----------------------------------------------------------------------------------------------------|----------------------------------------------------------------------------------------------------|-----------------------|----------------------------------------------------------------------------------------------------|-----------------------------------------------------------------|-----------------------------------------------------------------|-----------------------------------------------------------------|-----------------------------------------------------------------|-----------------------------------------------------------------|-------------------------------------------------------------------|---------------------------------------------------------|---------------------------------------------------------|----------------------------------------------------------|---------------------------------------------------------------------------|------------------------------------------------------------------------------------------|----------------------------|---------|
| 2 Adet Öğrenci İçin                                                                                                    | Ara Sinav(%40)                                                                                                    |                       | T.1.1: Ders Öğrenme Çıktısı(%)                                                                            |                                                                 |                                                                 |                                                                 |                                                                 |                                                                 |                                                                   |                                                         |                                                         |                                                          |                                                                           |                                                                                          |                            |         |
| Soru No                                                                                                    | Soru Puani                                                                                                    | Öğrenci Puanı         | Katsayı                                                                                                   | ÔÇ1                                                             | ÓÇ2                                                             | ÔÇ3                                                             | 0Ç4                                                             | Toplam                                                          |                                                                   |                                                         |                                                         |                                                          |                                                                           |                                                                                          |                            |         |
|                                                                                                    | 7,50                                                                                                    | 7,50                  | 100,00                                                                                                    | 100,00                                                          |                                                                 |                                                                 |                                                                 | 100,00                                                          |                                                                   |                                                         |                                                         |                                                          |                                                                           |                                                                                          |                            |         |
| 2                                                                                                    | 10,00                                                                                                    | 5,00                  | 50,00                                                                                                    |                                                                 |                                                                 | 100,00                                                          |                                                                 | 100,00                                                          |                                                                   |                                                         |                                                         |                                                          |                                                                           |                                                                                          |                            |         |
| 3                                                                                                    | 12,50                                                                                                    | 9,25                  | 74,00                                                                                                    |                                                                 |                                                                 | 100,00                                                          |                                                                 | 100,00                                                          |                                                                   |                                                         |                                                         |                                                          |                                                                           |                                                                                          |                            |         |
| 4                                                                                                    | 10,00                                                                                                    | 9,00                  | 90,00                                                                                                    |                                                                 |                                                                 | 100,00                                                          |                                                                 | 100,00                                                          |                                                                   |                                                         |                                                         |                                                          |                                                                           |                                                                                          |                            |         |
| 5                                                                                                    | 30,00                                                                                                    | 17,50                 | 58,33                                                                                                    |                                                                 |                                                                 | 100,00                                                          |                                                                 | 100,00                                                          |                                                                   |                                                         |                                                         |                                                          |                                                                           |                                                                                          |                            |         |
| 6                                                                                                    | 15,00                                                                                                    | 8,00                  | 53,33                                                                                                    |                                                                 |                                                                 | 100,00                                                          |                                                                 | 100,00                                                          |                                                                   |                                                         |                                                         |                                                          |                                                                           |                                                                                          |                            |         |
| ,                                                                                                    | 15,00                                                                                                    | 15,00                 | 100,00                                                                                                    |                                                                 |                                                                 | 100,00                                                          |                                                                 | 100,00                                                          |                                                                   |                                                         |                                                         |                                                          |                                                                           |                                                                                          |                            |         |
|                                                                                                    | 100.00                                                                                                    | 71 25                 | Toplam                                                                                                    | 100                                                             |                                                                 | 600                                                             |                                                                 |                                                                 |                                                                   |                                                         |                                                         |                                                          |                                                                           |                                                                                          |                            |         |
|                                                                                                    | 100,00                                                                                                    | 11,25                 | Supavin Tümü                                                                                              | 14.29                                                           |                                                                 | 85.71                                                           |                                                                 |                                                                 |                                                                   |                                                         |                                                         |                                                          |                                                                           |                                                                                          |                            |         |
|                                                                                                    |                                                                                                    | A                     | Ira Sinav Notu Sonrasi                                                                                    | 14,29                                                           |                                                                 | 53,67                                                           |                                                                 | 67,95                                                           |                                                                   |                                                         |                                                         |                                                          |                                                                           |                                                                                          |                            |         |
|                                                                                                    |                                                                                                    |                       | -                                                                                                    |                                                                 |                                                                 |                                                                 |                                                                 |                                                                 |                                                                   |                                                         |                                                         |                                                          |                                                                           |                                                                                          |                            |         |
| 2 Adet Öğrenci İçin                                                                                                    | Yariyil Sonu Sinavi(%60)<br>Sonu Puani                                                                                                    | Ofrenci Puan:         | T.3: Ders Öğrenme Çıktısı(%)<br>Kalsavı                                                                   | 001                                                             | 002                                                             | 003                                                             | 004                                                             | Toplarr                                                         |                                                                   |                                                         |                                                         |                                                          |                                                                           |                                                                                          |                            |         |
| 1                                                                                                    | 30.00                                                                                                    | 22.50                 | 75.00                                                                                                    | vyi                                                             | 50.00                                                           | uya                                                             | 50.00                                                           | 100.00                                                          |                                                                   |                                                         |                                                         |                                                          |                                                                           |                                                                                          |                            |         |
| 2                                                                                                    | 40.00                                                                                                    | 23.00                 | 57.50                                                                                                    |                                                                 | 10.00                                                           | 30.00                                                           | 60.00                                                           | 100.00                                                          |                                                                   |                                                         |                                                         |                                                          |                                                                           |                                                                                          |                            |         |
| 3                                                                                                    | 30.00                                                                                                    | 16,50                 | 55.00                                                                                                    |                                                                 |                                                                 | 100.00                                                          |                                                                 | 100.00                                                          |                                                                   |                                                         |                                                         |                                                          |                                                                           |                                                                                          |                            |         |
|                                                                                                    |                                                                                                    |                       |                                                                                                    |                                                                 |                                                                 |                                                                 |                                                                 |                                                                 |                                                                   |                                                         |                                                         |                                                          |                                                                           |                                                                                          |                            |         |
|                                                                                                    | 100,00                                                                                                    | 62,00                 | Toplam                                                                                                    |                                                                 | 60                                                              | 130                                                             | 110                                                             |                                                                 |                                                                   |                                                         |                                                         |                                                          |                                                                           |                                                                                          |                            |         |
|                                                                                                    |                                                                                                    |                       | Sınavın Tümü                                                                                              |                                                                 | 20,00                                                           | 43,33                                                           | 36,67                                                           |                                                                 |                                                                   |                                                         |                                                         |                                                          |                                                                           |                                                                                          |                            |         |
|                                                                                                    |                                                                                                    | Yarıyıl Sor           | nu Sinavi Notu Sonrasi                                                                                    |                                                                 | 14,42                                                           | 24,08                                                           | 24,00                                                           | 62,50                                                           |                                                                   |                                                         |                                                         |                                                          |                                                                           |                                                                                          |                            |         |
| 2 Adat Öörenci İcin                                                                                                    |                                                                                                    | T.4: Dorn             | Ö C (%) - Sunavan Tümü                                                                                    |                                                                 |                                                                 |                                                                 |                                                                 |                                                                 |                                                                   |                                                         |                                                         |                                                          |                                                                           |                                                                                          |                            |         |
| Sinav Türü                                                                                                    | Soru Puani                                                                                                    | Öğrenci Puanı         | Katkı Oranı                                                                                               | OC1                                                             | ÔC2                                                             | OC3                                                             | 004                                                             | Toplam                                                          |                                                                   |                                                         |                                                         |                                                          |                                                                           |                                                                                          |                            |         |
| Ara Sinav                                                                                                    | 100                                                                                                    | 71,25                 | 40.00                                                                                                    | 14,29                                                           |                                                                 | 85,71                                                           |                                                                 |                                                                 |                                                                   |                                                         |                                                         |                                                          |                                                                           |                                                                                          |                            |         |
| Yarıyıl Sonu Sınavı                                                                                                    | 100                                                                                                    | 62,00                 | 60,00                                                                                                    |                                                                 | 20,00                                                           | 43,33                                                           | 36,67                                                           |                                                                 |                                                                   |                                                         |                                                         |                                                          |                                                                           |                                                                                          |                            |         |
| Geçme Notu:                                                                                                    | 65,70                                                                                                    |                       | 100                                                                                                    | 5,71                                                            | 12,00                                                           | 60,29                                                           | 22,00                                                           | 100,00                                                          |                                                                   |                                                         |                                                         |                                                          |                                                                           |                                                                                          |                            |         |
| 2 Adet Öğrenci İçin                                                                                                    |                                                                                                    | T.5: Ders             | Ö.Ç.(%) - Öğrenci Notu Sonrası                                                                            |                                                                 |                                                                 |                                                                 |                                                                 |                                                                 |                                                                   |                                                         |                                                         |                                                          |                                                                           |                                                                                          |                            |         |
| Sinav Türü                                                                                                    |                                                                                                    |                       |                                                                                                    | ÖÇ1                                                             | ÔÇ2                                                             | ÔÇ3                                                             | OÇ4                                                             | Toplam                                                          |                                                                   |                                                         |                                                         |                                                          |                                                                           |                                                                                          |                            |         |
| Ara Sinav                                                                                                    |                                                                                                    |                       |                                                                                                    | 14,29                                                           |                                                                 | 53,67                                                           |                                                                 |                                                                 |                                                                   |                                                         |                                                         |                                                          |                                                                           |                                                                                          |                            |         |
| Yariyil Sonu Sinavi                                                                                                    |                                                                                                    | ēt un la se           |                                                                                                    |                                                                 | 14,42                                                           | 24,08                                                           | 24,00                                                           |                                                                 |                                                                   |                                                         |                                                         |                                                          |                                                                           |                                                                                          |                            |         |
|                                                                                                    |                                                                                                    | Ogrenci Geç.          | me Notu Sonrasi Oç Karşılama %                                                                            | 6,71                                                            | 8,65                                                            | 35,92                                                           | 14,40                                                           | 64,65                                                           |                                                                   |                                                         |                                                         |                                                          |                                                                           |                                                                                          |                            |         |
|                                                                                                    |                                                                                                    | T.8: Ders ÖÇ          | Ç-PÇ Mat risi [1-5 Ölçeği] Ders                                                                           |                                                                 |                                                                 |                                                                 |                                                                 |                                                                 |                                                                   |                                                         |                                                         |                                                          |                                                                           |                                                                                          |                            |         |
|                                                                                                    |                                                                                                    |                       |                                                                                                    | PÇ1                                                             | PÇ2                                                             | PÇ3                                                             | PÇ4                                                             | PÇ5                                                             | PÇ6                                                               | PÇ7                                                     | PÇ8                                                     | PÇ9                                                      | PÇ10                                                                      | PÇ11                                                                                     | Toplam                     |         |
|                                                                                                    |                                                                                                    |                       | 001                                                                                                    | 5                                                               | 5                                                               | 3                                                               | 2                                                               | 4                                                               | 2                                                                 | 2                                                       | 2                                                       | 5                                                        | 2                                                                         | 4                                                                                        |                            |         |
|                                                                                                    |                                                                                                    |                       | 0ç2                                                                                                    | 5                                                               | 5                                                               |                                                                 | 5                                                               | 5                                                               | 5                                                                 | 2                                                       | 2                                                       | 5                                                        | 2                                                                         | - t                                                                                      |                            |         |
|                                                                                                    |                                                                                                    |                       | 003                                                                                                    | 5                                                               | 5                                                               | 5                                                               | 5                                                               | 5                                                               | 5                                                                 | 2                                                       | 2                                                       | 5                                                        | 2                                                                         | 1                                                                                        |                            |         |
|                                                                                                    |                                                                                                    |                       | Ortalama                                                                                                  | 5                                                               | 5                                                               | 45                                                              | 4 25                                                            | 4.75                                                            | 4 25                                                              | ,                                                       | ,                                                       |                                                          | ,                                                                         | 1                                                                                        | 42 75                      |         |
|                                                                                                    |                                                                                                    | Dersi                 | in ÖC-PC Karsılama %                                                                                      | 11.7                                                            | 11.7                                                            | 10.53                                                           | 9.94                                                            | 11.11                                                           | 9.94                                                              | 4.68                                                    | 4.68                                                    | 11.7                                                     | 4.68                                                                      | 9.36                                                                                     | 100                        |         |
|                                                                                                    |                                                                                                    |                       |                                                                                                    | 0,09                                                            | 0,09                                                            | 0,08                                                            | 0,08                                                            | 0,09                                                            | 0,08                                                              | 0,04                                                    | 0,04                                                    | 0,09                                                     | 0,04                                                                      | 0,07                                                                                     | %77,73                     | (DÖPO)  |
|                                                                                                    |                                                                                                    |                       |                                                                                                    |                                                                 |                                                                 |                                                                 |                                                                 |                                                                 |                                                                   |                                                         |                                                         |                                                          |                                                                           |                                                                                          |                            |         |
|                                                                                                    |                                                                                                    |                       |                                                                                                    |                                                                 |                                                                 |                                                                 |                                                                 |                                                                 | DCC                                                               | PC7                                                     | DC8                                                     | pco                                                      | PC40                                                                      | DC11                                                                                     | Toplam                     |         |
| 2 Adet Öğrenci İçin                                                                                                    | Duramu                                                                                                    | T.9: Ders Ö(          | C-PÇ Mət risi [1-5 Ölçeği] Sınıf/Şube                                                                     | PC1                                                             | DC2                                                             | PC2                                                             | DC4                                                             | DOS                                                             |                                                                   |                                                         | r.çu                                                    |                                                          | r y iu                                                                    | ryn                                                                                      | Topharti                   |         |
| 2 Adet Öğrenci İçin<br>Ö.Ç. Karşılama<br>ÖC1                                                                                                    | Durumu<br>5.71428                                                                                                    | T.9: Ders ÖÇ          | C-PÇ Mat risi [1-5 Ölçeği] Sınıl/Şube<br>OC1                                                              | PÇ1<br>28.57                                                    | PÇ2<br>28.57                                                    | PÇ3                                                             | PÇ4<br>11.43                                                    | PÇ5<br>22.86                                                    | 11.43                                                             | 11.43                                                   | 11.43                                                   | 28.57                                                    | 11.43                                                                     | 22.86                                                                                    |                            |         |
| 2 Adet Öğrenci İçin<br>Ö.Ç. Karşılama<br>ÖÇ1<br>ÖC2                                                                                                    | Durumu<br>5,71428<br>8.65                                                                                                    | T.9: Ders ÖÇ          | C-PÇ Mat risi (1-5 Ölçeği) Sındi'Şube<br>ÖÇ1<br>ÖC2                                                       | PÇ1<br>28,57<br>43,25                                           | PÇ2<br>28,57<br>43,25                                           | PÇ3<br>17,14<br>43,25                                           | PÇ4<br>11,43<br>43.25                                           | PÇ5<br>22,86<br>43,25                                           | 11,43 43.25                                                       | 11,43                                                   | 11,43                                                   | 28,57<br>43,25                                           | 11,43<br>17,3                                                             | 22,86<br>34.6                                                                            |                            |         |
| 2 Adet Öğrenci İçin<br>Ö.Ç. Karşılama<br>ÖÇ1<br>ÖÇ2<br>ÖÇ3                                                                                                    | Durumu<br>5,71428<br>8,65<br>35,91667                                                                                                    | T.9: Ders ÖÇ          | C-PÇ Mat risi [1-5 Ölçeği] SınıtîŞube<br>ÖÇ1<br>ÖÇ2<br>ÖÇ3                                                | PC1<br>28,57<br>43,25<br>179,58                                 | PÇ2<br>28,57<br>43,25<br>179,58                                 | PÇ3<br>17,14<br>43,25<br>179,58                                 | PÇ4<br>11,43<br>43,25<br>179,58                                 | PÇ5<br>22,86<br>43,25<br>179,58                                 | 11,43<br>43,25<br>179,58                                          | 11,43<br>17,3<br>71,83                                  | 11,43<br>17,3<br>71,83                                  | 28,57<br>43,25<br>179,58                                 | 11,43<br>17,3<br>71,83                                                    | 22,86<br>34,6<br>143,67                                                                  |                            |         |
| 2 Adet Öğrenci İçin<br>Ö.Ç. Karşılama<br>ÖÇ1<br>ÖÇ2<br>ÖÇ3<br>ÖÇ4                                                                                                    | Durumu<br>5,71428<br>8,65<br>35,91667<br>14,4                                                                                                    | T.9: Ders ÖÇ          | C-PC Mat risi [1-5 Ölçeği] Sınili'Şube<br>OC1<br>OC2<br>OC3<br>OC4                                        | PC1<br>28,57<br>43,25<br>179,58<br>72                           | PÇ2<br>28,57<br>43,25<br>179,58<br>72                           | PÇ3<br>17,14<br>43,25<br>179,58<br>72                           | PC4<br>11,43<br>43,25<br>179,58<br>72                           | PC5<br>22,86<br>43,25<br>179,58<br>72                           | 11,43<br>43,25<br>179,58<br>72                                    | 11,43<br>17,3<br>71,83<br>28,8                          | 11,43<br>17,3<br>71,83<br>28,8                          | 28,57<br>43,25<br>179,58<br>72                           | 11,43<br>17,3<br>71,83<br>28,8                                            | 22,86<br>34,6<br>143,67<br>57,6                                                          |                            |         |
| 2 Adet Öğrenci İçin<br>Ö.Ç. Karşılama<br>ÖÇ1<br>ÖÇ2<br>ÖÇ3<br>ÖÇ4<br>Toplam                                                                                                    | Durumu<br>5,71428<br>8,65<br>35,91667<br>14,4<br>64,68                                                                                           | T.9: Ders ÖÇ          | C-PC Mat risi [1-5 Ölçeği] Sındi'Şube<br>OÇ1<br>OÇ2<br>OÇ3<br>OÇ4<br>Ortalama                             | PÇ1<br>28,57<br>43,25<br>179,58<br>72<br>80,85                  | PÇ2<br>28,57<br>43,25<br>179,58<br>72<br>80,85                  | PÇ3<br>17,14<br>43,25<br>179,58<br>72<br>77,99                  | PÇ4<br>11,43<br>43,25<br>179,58<br>72<br>76,57                  | PÇ5<br>22,86<br>43,25<br>179,58<br>72<br>79,42                  | 11,43<br>43,25<br>179,58<br>72<br>76,57                           | 11,43<br>17,3<br>71,83<br>28,8<br>32,34                 | 11,43<br>17,3<br>71,83<br>28,8<br>32,34                 | 28,57<br>43,25<br>179,58<br>72<br>80,85                  | 11,43<br>17,3<br>71,83<br>28,8<br><b>32,34</b>                            | 22,86<br>34,6<br>143,67<br>57,6<br>64,68                                                 | 714,8                      |         |
| 2 Adet Öğrenci İçin<br>Ö.Ç. Karşılama<br>ÖÇ1<br>ÖÇ2<br>ÖÇ3<br>ÖÇ4<br>Toplam                                                                                                    | Durumu<br>5,71428<br>8,65<br>35,91667<br>14,4<br><b>64,68</b>                                                                                    | T.S: Ders ÖÇ          | CPC Mat risi (1-5 0(cq)) Simil'Sube<br>OC1<br>OC2<br>OC3<br>OC4<br>Ortiama<br>In OC-PC Kansiema %         | PÇ1<br>28,57<br>43,25<br>179,58<br>72<br>80,85                  | PÇ2<br>28,57<br>43,25<br>179,58<br>72<br>80,85                  | PÇ3<br>17,14<br>43,25<br>179,58<br>72<br>77,99                  | PÇ4<br>11,43<br>43,25<br>179,58<br>72<br>76,57                  | PÇ5<br>22,86<br>43,25<br>179,58<br>72<br>79,42<br>11 11         | 11,43<br>43,25<br>179,58<br>72<br>76,57                           | 11,43<br>17,3<br>71,83<br>28,8<br>32,34                 | 11,43<br>17,3<br>71,83<br>28,8<br>32,34<br>4 52         | 28,57<br>43,25<br>179,58<br>72<br>80,85                  | 11,43<br>17,3<br>71,83<br>28,8<br>32,34                                   | 22,86<br>34,6<br>143,67<br>57,6<br>64,68                                                 | 714,8                      |         |
| 2. Adet Öğrenci İçin<br>Ö.Ç. Karpılama<br>ÖÇ1<br>ÖÇ2<br>ÖÇ3<br>ÖÇ4<br>ÖÇ4<br>Toplam                                                                                                    | Durumu<br>5.71428<br>8.65<br>3.5,91667<br>14.4<br><b>64,68</b>                                                                                   | T.9: Ders ÖÇ<br>Dersi | CPC Mat risi (1-6 Ölçeği) Simt'Şube<br>ÖÇ1<br>ÖÇ2<br>ÖÇ3<br>ÖÇ4<br>Ortalama<br>n ÖÇ-PC Karşılama %        | PC1<br>28,57<br>43,25<br>179,58<br>72<br>80,85<br>11,31<br>0,87 | PÇ2<br>28,57<br>43,25<br>179,58<br>72<br>80,85<br>11,31<br>0,07 | PÇ3<br>17,14<br>43,25<br>179,58<br>72<br>77,99<br>10,91<br>0,07 | PÇ4<br>11,43<br>43,25<br>179,58<br>72<br>76,57<br>10,71<br>0,07 | PC5<br>22,85<br>43,25<br>179,58<br>72<br>79,42<br>11,11<br>0,07 | 11,43<br>43,25<br>179,58<br>72<br>76,57<br>10,71<br>0,07          | 11,43<br>17,3<br>71,83<br>28,8<br>32,34<br>4,52<br>0,03 | 11,43<br>17,3<br>71,83<br>28,8<br>32,34<br>4,52<br>0,03 | 28,57<br>43,25<br>179,58<br>72<br>80,85<br>11,31<br>0,07 | 11,43<br>17,3<br>71,83<br>28,8<br>32,34<br>4,52<br>0,03                   | 22,86<br>34,6<br>143,67<br>57,6<br>64,68<br>9,05<br>0,06                                 | 714,8<br>100<br>%64,98     | (DSPO)  |
| 2 Adet Öğrenci İçin<br>Ö.Ç. Karşılama<br>DÇ1<br>DÇ2<br>DÇ3<br>DÇ4<br>Toplam<br>DÖP0: Dersin Öğrenme Çi<br>DŞP0: Dersin Öğrenme Çi                                                                                                    | Darumu<br>5,71423<br>8,65<br>35,91667<br>14,4<br>64,68<br>dts - Program Çikto Karşlama Öran<br>Çikto Karşlama Öran                               | T.9: Ders ÖÇ<br>Dersi | C-PC Mat risi (r-6 Ölçeği) Sındi'Sube<br>OÇ1<br>OÇ2<br>OÇ3<br>OÇ4<br>Oralama<br>in ÖÇ-PC Karşılama %      | PC1<br>28,57<br>43,25<br>179,58<br>72<br>80,85<br>11,31<br>0,07 | PÇ2<br>28,57<br>43,25<br>179,58<br>72<br>80,85<br>11,31<br>0,07 | PÇ3<br>17,14<br>43,25<br>179,58<br>72<br>77,99<br>10,91<br>0,07 | PC4<br>11,43<br>43,25<br>179,58<br>72<br>76,57<br>10,71<br>0,07 | PÇ5<br>22,86<br>43,25<br>179,58<br>72<br>79,42<br>11,11<br>0,07 | 11,43<br>43,25<br>179,58<br>72<br>76,57<br>10,71<br>0,07          | 11,43<br>17,3<br>71,83<br>28,8<br>32,34<br>4,52<br>0,03 | 11,43<br>17,3<br>71,83<br>28,8<br>32,34<br>4,52<br>0,03 | 28,57<br>43,25<br>179,58<br>72<br>80,85<br>11,31<br>0,07 | 11,43<br>17,3<br>71,83<br>28,8<br>32,34<br>4,52<br>0,03                   | 22,86<br>34,6<br>143,67<br>57,6<br>64,68<br>9,05<br>0,06                                 | 714,8<br>100<br>%64,98     | (DŞPO)  |
| 2 Adet Öğrenci İçin<br>2ç Carpılama<br>3ç1<br>3ç2<br>3ç3<br>3ç4<br>3ç4<br>3ç90: Dersin Öğrenme Çi<br>1ş90: Dersin Öğrenme Çi<br>1ş90: Dersin Öğrenme Çikibi                                                                                                    | Darumu<br>5,71428<br>8,65<br>35,91667<br>14,4<br>64,69<br>4ts - Program Çiktos Karştara Ora<br>4ts - Program Çiktos Karştara Oran                | T.9: Ders ÖÇ<br>Dersi | C-PC Mat rist [1-6 Ölçağı] Sındi'Subo<br>OC:1<br>OC:2<br>OC:3<br>OC:4<br>Ortaliama<br>n OC-PC Karşılama % | PC1<br>28,57<br>43,25<br>179,58<br>72<br>80,85<br>11,31<br>0,07 | PÇ2<br>28,57<br>43,25<br>179,58<br>72<br>80,85<br>11,31<br>0,07 | PÇ3<br>17,14<br>43,25<br>179,58<br>72<br>77,99<br>10,91<br>0,07 | PC4<br>11,43<br>43,25<br>179,58<br>72<br>76,57<br>10,71<br>0,07 | PÇ5<br>22,86<br>43,25<br>179,58<br>72<br>79,42<br>11,11<br>0,07 | 10,00<br>11,43<br>43,25<br>179,58<br>72<br>76,57<br>10,71<br>0,07 | 11,43<br>17,3<br>71,83<br>28,8<br>32,34<br>4,52<br>0,03 | 11,43<br>17,3<br>71,83<br>28,8<br>32,34<br>4,52<br>0,03 | 28,57<br>43,25<br>179,58<br>72<br>80,85<br>11,31<br>0,07 | 11,43<br>17,3<br>71,83<br>28,8<br>32,34<br>4,52<br>0,03                   | 22,86<br>34,6<br>143,67<br>57,6<br>64,68<br>9,05<br>0,06                                 | 714,8<br>100<br>%64,98     | (D\$PO) |
| Adet Ögrenci İçin     2. Ç. Karşılama     2. Ç. Karşılama     2. Ç. Karşılama     2. Ç. Xarşılama     2. Ç. Xarşılama     2. Ç. Xarşılama     2. Ç. Xarşılama     2. Ç. Xarşılama     2. Ç. Xarşılama     2. Ç. Xarşılama     2. Ç. Xarşılama     2. Ç. Xarşılama     2. Xarşılama     2. Xarşılam | Darumu           5,71428           8,65           35,91687           14.4           64,58           drs Program Çklos Karşlama Öran           rs | 7.9: Ders Öç<br>Dersi | C-PC Mat risi (1-6 Ölçeği) Sındi'Sube<br>OÇ1<br>OÇ2<br>OÇ3<br>OÇ4<br>Oralama<br>in ÔÇ-PÇ Karşılama %      | PC1<br>28,57<br>43,25<br>179,58<br>72<br>80,85<br>11,31<br>0,07 | PÇ2<br>28,57<br>43,25<br>179,58<br>72<br>80,85<br>11,31<br>0,07 | PÇ3<br>17,14<br>43,25<br>179,58<br>72<br>77,99<br>10,91<br>0,07 | PC4<br>11,43<br>43,25<br>179,58<br>72<br>76,57<br>10,71<br>0,07 | PC5<br>22,86<br>43,25<br>179,58<br>72<br>79,42<br>11,11<br>0,07 | 11,43<br>43,25<br>179,58<br>72<br>76,57<br>10,71<br>0,07          | 11,43<br>17,3<br>71,83<br>28,8<br>32,34<br>4,52<br>0,03 | 11,43<br>17,3<br>71,83<br>28,8<br>32,34<br>4,52<br>0,03 | 28,57<br>43,25<br>179,58<br>72<br>80,85<br>11,31<br>0,07 | 11,43<br>17,3<br>71,83<br>28,8<br>32,34<br>4,52<br>0,03                   | 22,86<br>34,6<br>143,67<br>57,6<br>64,68<br>9,05<br>0,06                                 | 714,8<br>100<br>%64,98     | (DŞPO)  |

Şekil 7. İlgili seçili dersin R3 - Ders Bazlı Şube-Öğrenme Çıktısı Karşılama Rapor görüntüsü

Şekil 7'de verilen R3 raporunda; dersin değerlendirme sisteminde yer alan tüm araçların "Sınav Akreditasyon İşlemleri" ile ilgili tanımlamaları yapılmış olmalıdır. Bu rapor, ilgili dersi başarı ile tamamlamış öğrencilere ait değerlendirme sonuçları ile elde edilir.

Örneğin R3 raporunda; bu derste sadece ara sınav (%40) ve yıl sonu sınavı (%60) olmak üzere bir değerlendirme sistemi bulunduğu görülmektedir. T.1 tablosunda dersin ara sınavında 7 adet soru sorulduğu, T.3 tablosunda yarıyıl sonu sınavında 3 adet soru sorulduğu görülmektedir. Ayrıca bu tablolarda soruların puanları, öğrencilerin bu sorulara verdikleri cevapların puan ortalamaları ve öğretim elemanının değerlendirme öncesi yaptığı soru-öğrenme çıktısı katkı düzeyi ile öğrenme çıktısı-program çıktısı arasındaki ilişki matrisi sonuçlarını kullanan hesaplamalar gösterilmektedir. T.4 ve T.5 tablolarında ise, dersin geçme notu için akreditasyon analizi verilmektedir. Aynı zamanda R3 raporunda; T.8 tablosu ile ilgili dersin "Değerlendirme Öncesi Ders Bazlı (Öğrenme Çıktısı) Şube-Program Çıktısı Karşılama Düzeyi (DÖPO)" ve T.9 tablosu ile ilgili dersin sınav akreditasyon işlemleri sonrası "Değerlendirme Sonrası Ders Bazlı (Öğrenme Çıktısı) Şube-Program Çıktısı (DŞPO)" değerleri elde edilir. Sonuçta, ilgili dersin sorumlu öğretim elemanı tarafından yapılan tanımlamaları ile sınav akreditasyon işlemleri öncesinde DÖPO değeri % 77,73 iken; derste kullanılan değerlendirme araçlarına göre başarılı öğrencilerin değerlendirme sonuçları sonrasında DŞPO değeri % 64,98 olarak hesaplanmıştır.

#### <u>R4 - Ders Bazlı Öğrenci-Öğrenme Çıktısı Karşılama Raporu</u>

Yetkili kullanıcı ve dersin öğretim elemanı; dersteki başarılı bir öğrencinin bir dersteki değerlendirme araçları için elde ettiği sonuçları akreditasyon raporu olarak üretebilir. Bu işlem için Şekil 6'da yer alan "Not Girişi" butonuna basılır. Ardından Şekil 8'de gösterilen not giriş ekranına ulaşılır. Sonuçlandırılmış dersler açısından bu aşamada herhangi bir not değişikliğinin yapılması söz konusu değildir.

| $\odot$         | (1)                                                                                                    | CEV-43 | 31 Hava   | Kirliliği K | ontrolü Ders    | i Akreditasyon İşlemle | i                 |          |               |          |             |                |                |                |  |
|-----------------|----------------------------------------------------------------------------------------------------|--------|-----------|-------------|-----------------|------------------------|-------------------|----------|---------------|----------|-------------|----------------|----------------|----------------|--|
|                 | $\odot$                                                                                                    | Not G  | Giriş     |             |                 |                        |                   |          |               |          |             |                |                |                |  |
| (1)<br>Sor<br>1 | Bigliendirme         1) Toplu aktarım için "Listeyi Excel'e Aktar" butonu aktarım yapılarak her bir soru için puan girişieri yapılarak, oluşturulan liste aktarılabilir         2) Liste excel'e aktarılmadan önce liste başlıklarından sıralama değiştirilir ise aktarım yapıldığında ilgili sıra ile excel'e aktarılmış olacaktır.         3) Notu Girilmeyenleri toplu olarak şirmedi olarak işaretleyebilirsiniz.         4) Girme durumu "Girmedi" olarak kışıretleyebilirsiniz.         4) Girme durumu "Girmedi" olarak kışıretleyebilirsiniz.         4) Girme durumu "Girdi" olarak kaylıt yapılarak kutucukların açılması sağınabilir.         Listede yer alan Öğrenciler içinden ayınlanak onsa durumunda öğrenci numarası yanında (A) olarak belirtilecek ve puan girişine kapatılacaktır.         5) "Sinav Notu" alanında ligli sınavın notu gösterilmektedir. Kaydet işlemi sonrasında hesaplanan sınav notu, sınav notarına otomatik aktarılır         6) Soru ekti oranına her sorunun altında gösterilmektedir. Kaydet işlemi sonrasında hesaplanan sınav notu, sınav notarına otomatik aktarılır         6) Soru ekti oranında nut me sorunun altında gösterilmektedir. Öğrencilere puanlar girlirken liğili sonrunu rekti oranından yüksek bir değer girilemez         7) Bu menüde yer alan tüm yazdırma ilemlerinde çikt sonuçlarının dolu gelebilmesi için dersin sonuçılandırılmış ve soru anıtınına nuturu ile hesaplama yapılmış olması gerekmektedir. |        |           |             |                 |                        |                   |          |               |          |             |                |                |                |  |
| 2               | CEV-4                                                                                                    | 431 Ha | ava Kirli | iliği Kont  | rolü, Yarıyıl S | Sonu Sinavi (Ders Ö    | ğrenme Çıktıları) |          |               |          |             |                |                |                |  |
| 3               | Akre                                                                                                    | ditasy | on Not    | Giriş       | Notu Giri       | lmeyenleri Girmedi     | •                 | İşaretle | 🛛 Listeyi Exc | el'e Akt | ar          |                |                |                |  |
|                 | #                                                                                                    |        |           | Öğrenci     | No              | Adı                    | Soyadı            |          |               | Snf      | Girme Durum | Soru1<br>(%30) | Soru2<br>(%40) | Soru3<br>(%30) |  |
|                 | 1                                                                                                    | ₽      | Ð.        |             |                 |                        |                   |          |               | 4        | Devamsız 🗸  |                |                |                |  |
| -               | 2                                                                                                    | ₽      | Ð.        |             |                 |                        |                   |          |               | 4        | Girdi 🗸     | 20             | 18             | 27             |  |
|                 | 3                                                                                                    | ₽      | æ         |             |                 |                        |                   |          |               | 4        | Girdi 🗸     | 25             | 28             | 6              |  |
|                 |                                                                                                    |        |           |             |                 |                        |                   |          |               |          |             |                |                |                |  |

Şekil 8. İlgili dersin sınav akreditasyon not giriş ekranı görüntüsü

Şekil 8'de her bir öğrencinin her bir sorudan aldıkları puanlar görüntülenmektedir. Listede seçilen bir öğrenci için, listenin sol kısmında yer alan  $\Rightarrow$  simge butonu ile "R4 - Ders Bazlı Öğrenci-Öğrenme Çıktısı Karşılama Raporu" üretilir (Şekil 9).

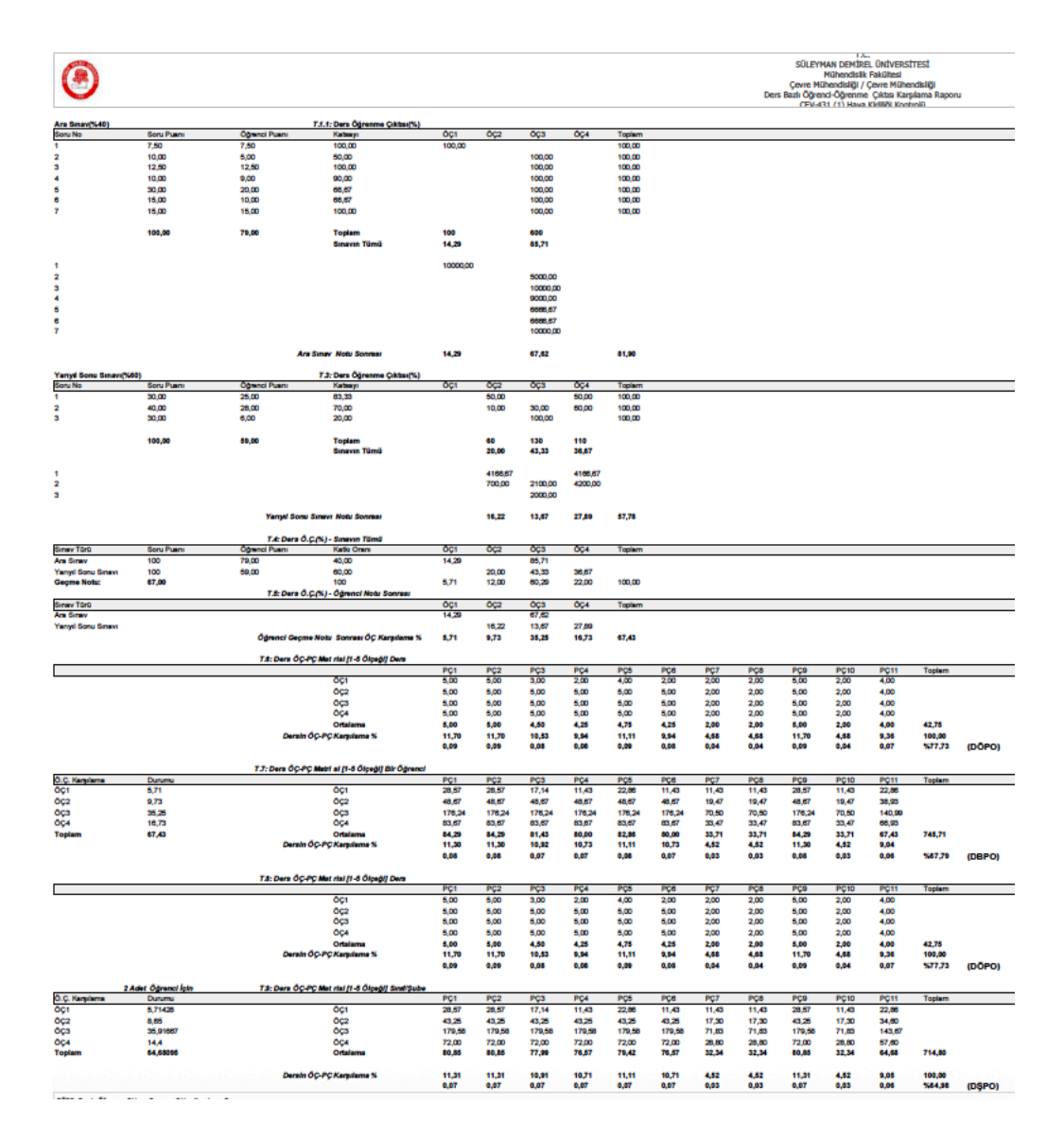

Şekil 9. İlgili dersi alan bir öğrenci için üretilen R4 - Ders Bazlı Öğrenci-Öğrenme Çıktısı Karşılama Raporu

Örneğin R4 raporunda; bu derste sadece ara sınav (%40) ve yıl sonu sınavı (%60) olmak üzere bir değerlendirme sistemi bulunmaktadır. T.1 tablosunda dersin ara sınavında 7 adet soru sorulduğu, T.3 tablosunda ise yarı yıl sonu sınavında 3 adet soru sorulduğu görülmektedir. Ayrıca, bu tablolarda soruların puanları, seçili öğrencinin sorulara verdiği cevapların puanları ve öğretim elemanının değerlendirme öncesi yaptığı soru-öğrenme çıktısı katkı düzeyi ile öğrenme çıktısıprogram çıktısı arasındaki ilişki matrisi sonuçları kullanılarak hesaplamalar gösterilmektedir. T.4 ve T.5 tablolarında ise dersin geçme notu için akreditasyon analizi seçili öğrenci için verilmektedir. Aynı zamanda R4 raporunda; T.6/T.8 tabloları ile ilgili dersin *"Değerlendirme Öncesi Ders Bazlı (Öğrenme Çıktısı) Şube-Program Çıktısı Karşılama Düzeyi (DÖPO)", T.7 tablosu ilgili derste seçili öğrencinin geçme notu sonrası "Değerlendirme Sonrası Ders Bazlı (Öğrenme Çıktısı) Öğrenci-Program Çıktısı Karşılama Düzeyi (DBPO)" değeri ve T.9 tablosu ile ilgili dersin sınav akreditasyon*  işlemleri sonrası "Değerlendirme Sonrası Ders Bazlı (Öğrenme Çıktısı) Şube-Program Çıktısı Karşılama Düzeyi (DŞPO)" değerleri birlikte gösterilmektedir.

Sonuçta, ilgili dersin sorumlu öğretim elemanı tarafından yapılan tanımlamalar ile sınav akreditasyon işlemleri öncesinde DÖPO değeri % 77,73 iken; derste kullanılan değerlendirme araçları sonrasında ise başarılı tüm öğrencilerin DŞPO değeri %64,98 ve R4 raporu ile hesaplanan seçili öğrencinin ilgili ders için DBPO değeri % 67,79 olarak hesaplanmıştır. Geçme notu sonrası seçili öğrencinin program çıktılarını karşılama düzeyi ilgili şubenin program çıktılarını karşılama düzeyi ilgili şubenin program çıktılarını karşılama

## <u>R5 - Öğrenci Bazlı Transkript Program Çıktısı Karşılama Raporu</u>

Yetkili kullanıcı ve dersin öğretim elemanı; dersteki başarılı bir öğrencinin sınav akreditasyon sürecini kullanarak aldığı derslerdeki değerlendirme araçları karşısında elde ettiği sonuçları akreditasyon raporu olarak üretebilir. Bu işlem için Şekil 6'da yer alan "Not Girişi" butonuna basılır. Ardından Şekil 8'de gösterilen not giriş ekranına ulaşılır. Sonuçlandırılmış dersler açısından bu aşamada herhangi bir not değişikliğinin yapılması söz konusu değildir.

Şekil 8 'de yer alan listede seçilen bir öğrenci için, listenin sol kısmında bulunan a simge butonu ile "*R5 - Öğrenci Bazlı Transkript Program Çıktısı Karşılama Raporu*" üretilir (Şekil 10). Şekil 10'da bir öğrencinin sınav akredistasyon modülü kullanılarak sonuçlandırılmış ve başarılı olduğu her bir dersin program çıktılarını karşılama düzeyi görüntülenmektedir.

|             |                     |                                                        |                                       |                    |                   |                  |                  |                 |                 |                 |                | SÜLEYN            | T.C<br>MAN DEMİRI | El ÜNİVERS      | ITESİ            |          |
|-------------|---------------------|--------------------------------------------------------|---------------------------------------|--------------------|-------------------|------------------|------------------|-----------------|-----------------|-----------------|----------------|-------------------|-------------------|-----------------|------------------|----------|
| 1992        |                     |                                                        |                                       |                    |                   |                  |                  |                 |                 |                 | Öğrer          | ici Bazlı Tran    | iskript Progr     | am Çıktısı K    | arşılama Rap     | oru      |
| Öğrenci A   | dı ve Soyadı:       | Öğrenci T.C. Kimlik No                                 | Öğrenci Numarası:                     | / Öğrei            | nci Sınıfı: 4 /   | Fakülte Adı:     | Mühendislik F    | akültesi / Bö   | lüm Adı: Çev    | re Mühendisli   | ği / Program   | Adı: Çevre N      | lühendisliği      |                 |                  |          |
| ÖTKO: Öğı   | enci Bazlı Transl   | kript - Program Çıktısı Karşılama Oranı                |                                       |                    |                   |                  |                  |                 |                 |                 |                |                   |                   |                 |                  |          |
|             |                     | Çevre Mühendisliği                                     |                                       |                    |                   |                  |                  |                 |                 |                 |                |                   |                   |                 |                  |          |
| Şube Kodu   | Ders Kodu           | Ders Adı                                               | AKTS                                  | PÇ1                | PÇ2               | PÇ3              | PÇ4              | PÇ5             | PÇ6             | PÇ7             | PÇ8            | PÇ9               | PÇ10              | PÇ11            | PÇT              | AKTS*PÇT |
| 1           | CEV-413             | Atıksuların Arıtılması                                 | 4                                     | 0,04               | 0,05              | 0,04             | 0,04             | 0,03            | 0,04            | 0,03            | 0,04           | 0,05              | 0,03              | 0,04            | 0,68             | 2,72     |
| 1           | CEV-419             | Katı Atıklar                                           | 4                                     | 0,03               | 0,02              | 0,03             | 0,02             | 0,03            | 0,03            | 0,03            | 0,02           | 0,02              | 0,02              | 0,03            | 0,80             | 3,18     |
| 1           | CEV-423             | Doğal Arıtma                                           | 3                                     | 0,03               | 0,03              | 0,04             | 0,04             | 0,03            | 0,04            | 0,04            | 0,05           | 0,04              | 0,03              | 0,03            | 0,45             | 1,34     |
| 1           | CEV-431             | Hava Kirliliği Kontrolü                                | 3                                     | 0,08               | 0,08              | 0,07             | 0,07             | 0,08            | 0,07            | 0,03            | 0,03           | 0,08              | 0,03              | 0,06            | 0,78             | 2,33     |
| 1           | CEV-437             | Bilimsel Araştırmada Yazım Teknikleri                  | 3                                     | 0,07               | 0,07              | 0,07             | 0,06             | 0,07            | 0,02            | 0,04            | 0,07           | 0,06              | 0,04              | 0,06            | 0,50             | 1,51     |
|             |                     | Toplam AKTS                                            | 17                                    |                    |                   |                  |                  |                 |                 |                 |                |                   |                   |                 | Toplam           | 11,08085 |
|             |                     |                                                        | Toplam                                | %0.25              | %0.24             | %0.25            | 960.24           | %0.22           | %0.20           | %0 17           | 960.24         | %0.26             | %0.16             | %0.22           | ÖTKO             | 65, 18%  |
|             |                     |                                                        | ropian                                | 100,20             | /00,24            | /00,20           | /00,24           | 100,22          | /00,20          | ////            | /00,21         | /00,20            | /00,10            | /00,22          | 102,72           |          |
| Programin Ö | ğrenme Çıktıları    |                                                        |                                       |                    |                   |                  |                  |                 |                 |                 |                |                   |                   |                 |                  |          |
| Sira No     | Açıklama            |                                                        |                                       |                    |                   |                  |                  |                 |                 |                 |                |                   |                   |                 |                  |          |
| P.Ç. 01     | Matematik, fen bi   | ilimleri ve Çevre Mühendisliği disiplinine özgü konu   | ılarda yeterli bilgi birikimine sahip | olmak ve bu ko     | nularla ilgili ku | iramsal ve uy    | gulamalı bilgi   | eri, Çevre Mü   | ihendisliği pro | blemlerinde k   | ullanabilme t  | ecerisi kazan     | mak.              |                 |                  |          |
| P.Ç. 02     | Çevre Mühendisl     | iği disiplinine özgü karmaşık mühendislik probleml     | erini saptama, tanımlama, formüle     | e etme ve çözm     | e becerisi kaz    | anmak ve bu      | amaçla uygu      | n analiz ve m   | odelleme yön    | temlerini seçn  | ne ve uygular  | na becerisi ka    | zanmak.           |                 |                  |          |
| P.Ç. 03     | Çevre Mühendisl     | iği disiplinine özgü karmaşık bir sistemi, süreci, cih | azı veya ürünü gerçekçi kısıtlar ve   | e koşullar altınd  | a, belirli gerel  | ksinimleri karş  | şılayacak şeki   | de tasarlama    | becerisi kaza   | inmak ve bu a   | ımaçla mode    | m tasarım yör     | ntemlerini uyg    | ulama beceris   | si kazanmak.     |          |
| P.Ç. 04     | Çevre Mühendisl     | iği disiplinine özgü uygulamalarda karşılaşılan karı   | maşık problemlerin analizi ve çözü    | ümü için gerekli   | olan modern       | teknik ve araç   | çları geliştirme | , seçme ve k    | ullanma bece    | risi kazanmak   | ve bilişim tel | knolojilerini eti | kin bir şekilde   | kullanma bec    | erisi kazanma    | k.       |
| P.Ç. 05     | Çevre Mühendisl     | iği disiplinine özgü karmaşık mühendislik probleml     | erinin veya araştırma konularının     | incelenmesi için   | n deney tasarl    | ama, deney y     | apma, veri toj   | olama, sonuçl   | arı analiz etn  | e ve yorumla    | ma becerisi k  | azanmak.          |                   |                 |                  |          |
| P.Ç. 06     | Disiplin içi veya ç | ok disiplinli takımlarda yer alarak etkin biçimde çal  | lışabilme becerisi kazanmak ve bi     | reysel olarak ça   | lışma beceris     | i kazanmak.      |                  |                 |                 |                 |                |                   |                   |                 |                  |          |
| P.Ç. 07     | Türkçe dilde sözl   | lü ve yazılı etkin iletişim kurma becerisi kazanmak;   | etkin rapor yazma ve yazılı rapor     | lari anlama, tas   | arım ve üretin    | n raporlari ha:  | zırlayabilme, e  | tkin sunum y    | apabilme, aç    | ık ve anlaşılır | talimat verm   | e ve alma bec     | erisi kazanmi     | ak; en az bir y | abancı dil bilgi | si.      |
| P.Ç. 08     | Oğrenmenin ve y     | yaşam boyu bunu sürdürmenin gerekliliğini ve öner      | nini anlamış olmak; bilgiye erişebi   | ime, bilim ve tel  | knolojideki ge    | lişmeleri izleri | ne               |                 |                 |                 |                |                   |                   |                 |                  |          |
| P.Ç. 09     | Etik ilkelerine uy  | gun davranma ve mesleki ve etik sorumluluk bilinci     | kazanmak ve Çevre Mühendisliği        | i disiplinine özgi | u uygulamalai     | 'da kullanılan   | standartlar ha   | ikkinda bilgi k | azanmak.        |                 |                |                   |                   |                 |                  |          |
| P.Ç. 10     | Proje yönetimi, ri  | sk yönetimi ve değişiklik yönetimi gibi iş hayatında   | ki uygulamalar hakkinda bilgi kaza    | anmak, girişimo    | ilik ve yenilik   | ilik hakkında    | farkindalik ka   | zanmak ve si    | urdurulebilir k | alkınma hakkı   | nda bilgi kaz  | anmak.            |                   |                 |                  |          |
| P.C. 11     | Mühendislik uvgu    | ulamalarının evrensel ve toplumsal boyutlarda sağl     | ik, çevre ve güvenlik üzerindeki el   | tkileri ve çağın r | nühendislik al    | anına yansıya    | an sorunları h   | akkında bilgi l | kazanmak ve     | mühendislik (   | özümlerinin l  | hukuksal sonu     | iclari konusur    | ida farkındalıl | k kazanmak.      |          |

Şekil 10. İlgili öğrenci için R5 - Öğrenci Bazlı Transkript Program Çıktısı Karşılama Raporu

Sınav Akreditasyon Transkripti, sınav akreditasyon sürecine tabi tutulmuş ders sayısı arttıkca kapsam olarak genişleyecek ve lisans programı müfredatı ile uyumlu hale gelecektir. Sonuçta R5 raporu ile, tüm dersleri için sınav akreditasyon modülü kullanılmış olan bir öğrencinin mezuniyeti aşamasında; Öğrenci Bazlı Transkript-Program Çıktısı Karşılama Oranı (ÖTKO) değeri ile değerlendirme sonrası öğrencinin program çıktılarını nihai karşılama düzeyi elde edilecektir.